# Part 26: Contact-Analysis of a Glass-Balustrade and a Laminated Glass Plate

## Part 1: Contact-Analysis of a Glass-Balustrade

The glass balustrade assembly consists of a glass-plate, aluminium-bracket and steel-uprofil. What displacements and stresses are there when the left side is loaded with 1000 N. The bracket is clamped fixed in the uprofil. The uprofil is not calculated because there are low stresses.

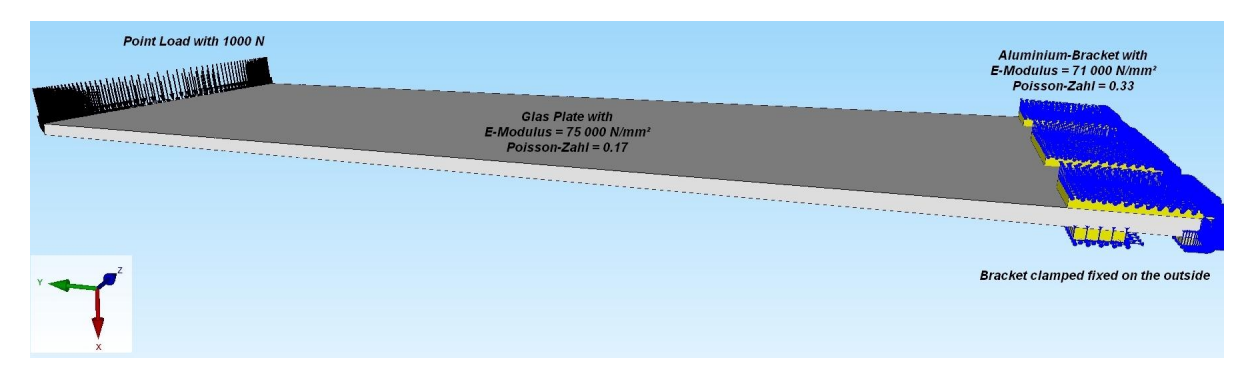

## **Glass-Plate**

consists of 45 864 tedrahedral elements and 10 804 nodes are generated with NETGEN with E-Modulus = 75 000 N/mmm<sup>2</sup> and Poisson-Zahl = 0.17

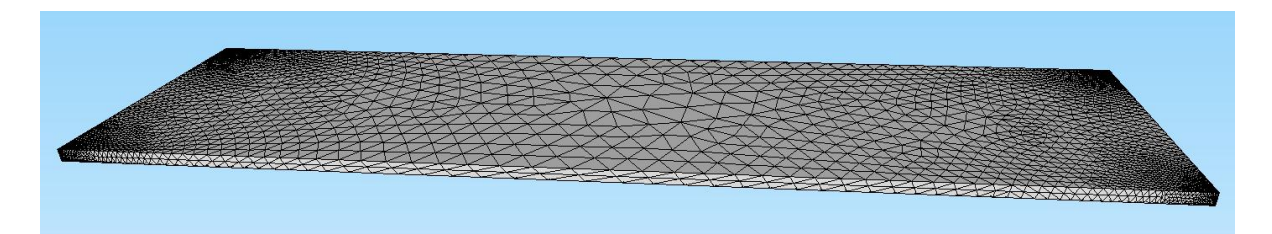

## Aluminium-Bracket

consists of 44 928 tedrahedral elements and 10 354 nodes are generated with NETGEN with E-Modulus = 71 000 N/mmm<sup>2</sup> and Poisson-Zahl = 0.34

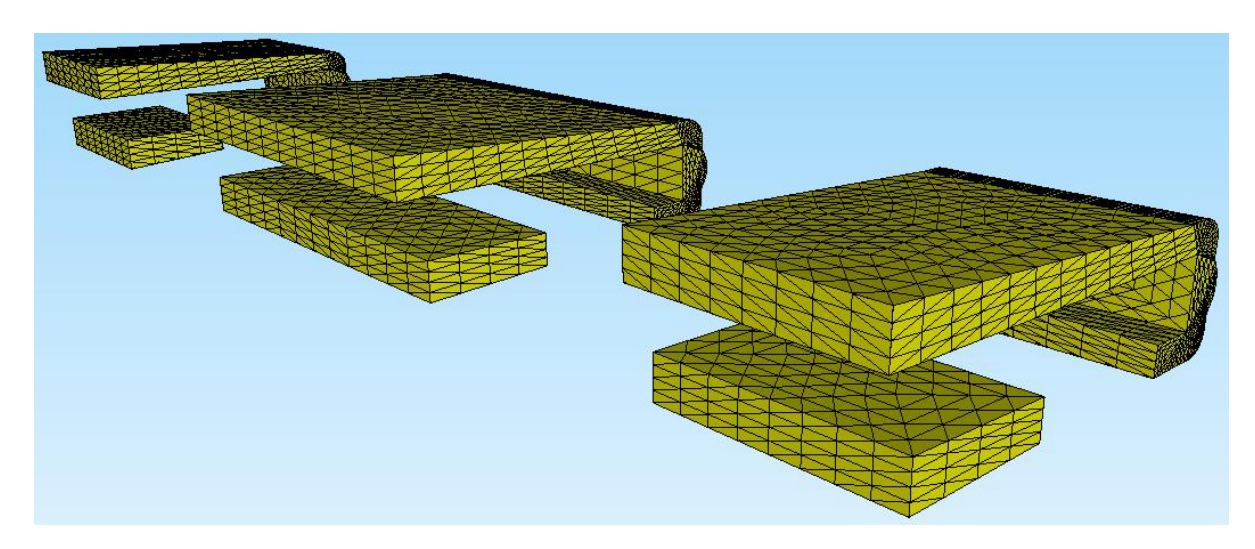

## **FEM-Merge**

Select register "Files" and menu "FEM-Merge" in order to combine both structures to one FEM mesh with 90 792 tetrahedral elements, 21 158 nodes and 2 element groups.

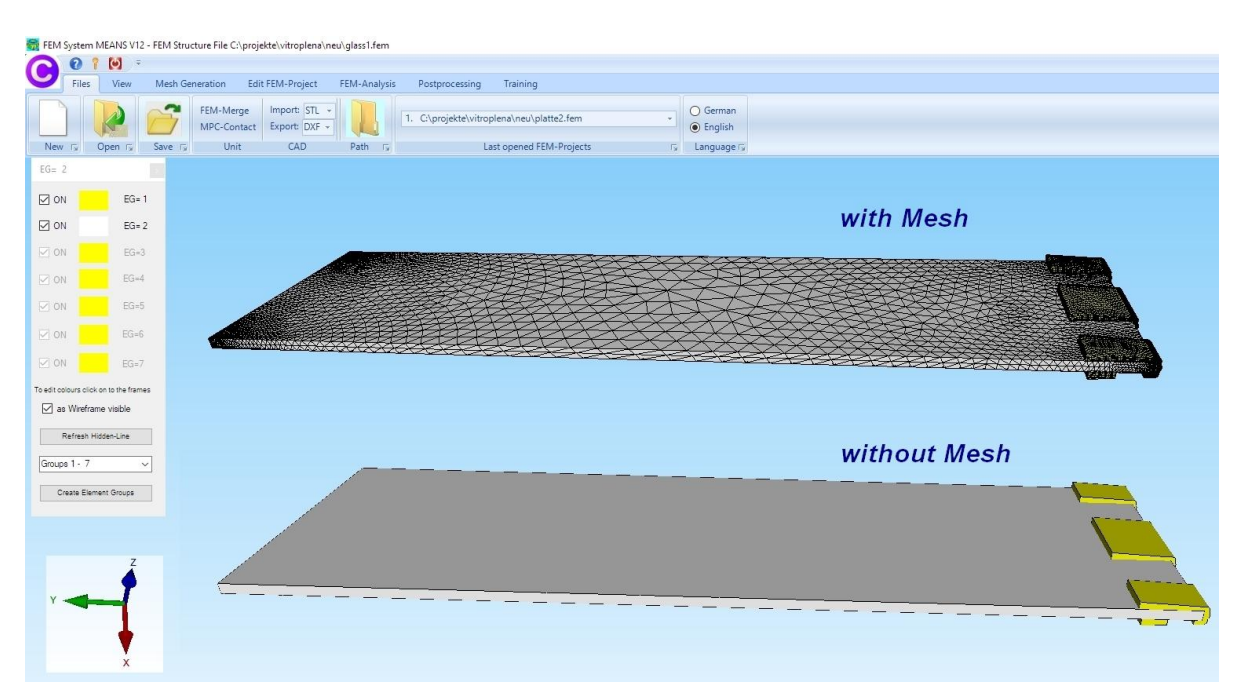

### Create Load Case 1

The glass balustrade is loaded with 1000 N on the left side.

At first create a Surface Model with Register "View" and the icon

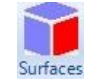

| C      C      C | Training                                                                                                    |
|----------------------------------------------------------------------------------------------------|----------------------------------------------------------------------------------------------------|
| Rendering O Wireframe Light 10% -<br>with Mesh with Edges - Hidden-Line new View Preview Zoom 1. Main View -<br>Surface Modus is active - Surface 21                                                                                                    | Surfaces Nodes 2. Node-Modus •                                                                                                    |
|                                                                                                    |                                                                                                    |
|                                                                                                    |                                                                                                    |
|                                                                                                    | Surface Nodes Lines                                                                                                    |
|                                                                                                    | Number of Surfaces = 48                                                                                                    |
| Create Surface Model       —       X         Very course       moderate       Very fine       Very much         Surface Accuracy:       0.91       Help         Complete V12       Complete V8       O Ruick with a Bance                                                                                                    | Surface 5     Surface 6     Surface 7     Surface 7     Surface 8     Surface 10     Surface 11     Surface 11     Surface 12     Surface 14     Surface 14     Surface 16     Surface 17     Surface 18     Surface 19     Surface 19     Surface 19     Surface 10     Surface 17     Surface 18     Surface 19     Surface 19     Surface 20     Surface 22     Surface 22     Surfa |
|                                                                                                    |                                                                                                    |
| with more Edge-Checks but need longer runtime                                                                                                    | Hidden-Line erzeugen                                                                                                    |
|                                                                                                    | Create a Surface Model                                                                                                    |
| Cancel Generate Surface Model                                                                                                    | Sort and Hide Surfaces                                                                                                    |
|                                                                                                    | Hide some Surfaces                                                                                                    |
|                                                                                                    |                                                                                                    |

Select register "Edit FEM-Project" and "Point Load" and create a Point Load with Value of Load = 1 in x direction in order to select Surface 14 on the left side.

|                     | Thes view wesh                                                             | Edici Elvi-Fi       |                                                                                                    |                                                               |                                                                                                  |                                                                                                    |                         |
|---------------------|----------------------------------------------------------------------------|---------------------|----------------------------------------------------------------------------------------------------|---------------------------------------------------------------|--------------------------------------------------------------------------------------------------|----------------------------------------------------------------------------------------------------|-------------------------|
| F                   | 1. Point Load                                                              |                     | 1. Boundary-Condition:                                                                                                    |                                                               |                                                                                                  |                                                                                                    | 1                       |
| Loads               | 1. Point Load                                                              | Boundary-Conditions | Show Boundary-Condit                                                                                                    | ions Ele                                                      | ement-Groups                                                                                     | Material-Datas Edi                                                                                           | tor                     |
|                     | 2. Line Load                                                               |                     | Surface Modu                                                                                                    | s is active -                                                 | Surface= 14                                                                                      |                                                                                                    |                         |
|                     | 3. Surface Load                                                            |                     |                                                                                                    |                                                               |                                                                                                  |                                                                                                    |                         |
|                     | 5. Gravitation Load                                                        |                     | 🛃 Load                                                                                                    | s                                                             |                                                                                                  | - 0                                                                                                    | ×                       |
|                     | 4. Centrifugal Load                                                        |                     |                                                                                                    |                                                               |                                                                                                  |                                                                                                    |                         |
|                     | 6. Temperature Load                                                        |                     | Curren                                                                                                    | Loadcase:                                                     | 1                                                                                                | - +                                                                                                    |                         |
|                     | 7. Nonuniform Loads                                                        |                     | Numbe                                                                                                    | r of Values:                                                  | 0                                                                                                | New                                                                                                    |                         |
|                     | 8. Edit Load Case                                                          |                     | Vehice                                                                                                    | d Lands                                                       |                                                                                                  |                                                                                                    |                         |
|                     | 9. Editor                                                                  |                     | Value                                                                                                    | JF LOAU.                                                      |                                                                                                  | (for example: N)                                                                                             |                         |
|                     | · · · · · · · · · · · · · · · · · · ·                                      |                     | Degree                                                                                                    |                                                               |                                                                                                  |                                                                                                    |                         |
|                     |                                                                            |                     |                                                                                                    |                                                               |                                                                                                  |                                                                                                    |                         |
|                     |                                                                            |                     | Degree                                                                                                    |                                                               | _                                                                                                |                                                                                                    |                         |
|                     |                                                                            |                     | Degici                                                                                                    |                                                               | (in X Direction                                                                                  | on 🔿 in Z Direction                                                                                          |                         |
|                     |                                                                            |                     | Logic                                                                                                    |                                                               | <ul> <li>in X Direction</li> <li>in Y Direction</li> </ul>                                       | on () in Z Direction                                                                                         |                         |
|                     | - n x]                                                                     |                     | Selectio                                                                                                    | n:                                                            | <ul> <li>in X Direction</li> <li>in Y Direction</li> </ul>                                       | on () in Z Direction                                                                                         |                         |
|                     | ×                                                                          |                     | Selection                                                                                                    | n:<br>lect Surface:                                           | <ul> <li>in X Direction</li> <li>in Y Direction</li> </ul>                                       | on () in Z Direction<br>on<br>() Dragging a model reg                                                        | ji <mark>o</mark> n     |
| Magazari<br>Surface | ×                                                                          |                     | Selectio<br>Selection<br>Selection<br>S                                     | n:<br>lect Surface:<br>lect Nodes                             | <ul> <li>in X Direction</li> <li>in Y Direction</li> <li>s</li> </ul>                            | on O in Z Direction<br>on Dragging a model reg<br>O Select all showing no                                    | gion<br>ides            |
| Ref Surface         | - X<br>14 DELETE<br>CLEAR                                                  |                     | Selectio<br>Selection<br>Selection<br>S                                     | n:<br>lect Surface:<br>lect Nodes<br>fine a coordi            | <ul> <li>in X Direction</li> <li>in Y Direction</li> <li>s</li> <li>inate range</li> </ul>       | on O in Z Direction<br>on Dragging a model reg<br>Select all showing no<br>O Select all showing su           | gion<br>Ides<br>Ifaces  |
| Surface             | - X<br>14 DELETE<br>CLEAR<br>EDIT                                          |                     | Selectio<br>Selection<br>Selection<br>S                                     | n:<br>lect Surface:<br>lect Nodes<br>fine a coordi            | <ul> <li>in X Direction</li> <li>in Y Direction</li> <li>s</li> <li>inate range</li> </ul>       | on O in Z Direction<br>on Dragging a model reg<br>Select all showing no<br>Select all showing su             | gion<br>Ides<br>Ifaces  |
| Surface             | e 14 DELETE<br>CLEAR<br>EDIT<br>des Surfaces                               |                     | Selection<br>Selection<br>Selection                                         | n:<br>lect Surface:<br>lect Nodes<br>fine a coordi            | in X Directic     in Y Directic     in Y Directic s inate range                                  | on O in Z Direction<br>on Dragging a model reg<br>Select all showing no<br>Select all showing su             | gion<br>Ides<br>Ifaces  |
| Surface             | e 14 DELETE<br>CLEAR<br>EDIT<br>des Surfaces<br>ments Z Edges              |                     | Selectic<br>Selectic<br>Select | n:<br>lect Surfacer<br>lect Nodes<br>fine a coordi            | in X Directic     in Y Directic     s inate range                                                | on O in Z Direction<br>on Dragging a model reg<br>Select all showing no<br>Select all showing su             | gion<br>Ides<br>Ifaces  |
| Surface             | e 14 DELETE<br>CLEAR<br>EDIT<br>des Surfaces<br>ments Edges                |                     | Selectic<br>Selectic<br>Select | n:<br>lect Surfacer<br>fine a coordi<br>Edit Lo               | in X Directic     in Y Directic     in Y Directic      inate range      inate range      ad-Size | on O in Z Direction<br>on Dragging a model reg<br>Select all showing no<br>Select all showing su<br>Color:   | gion<br>Ides<br>Infaces |
| Surface             | e 14 DELETE<br>CLEAR<br>E DIT<br>des Surfaces<br>ments Edges<br>CEL CREATE |                     | Selection<br>Selection<br>Selection                                         | n:<br>lect Surfacer<br>lect Nodes<br>fine a coordi<br>Edit Lo | in X Directio     in Y Directio     in Y Directio s inate range ad-Size                          | on O in Z Direction<br>on Dragging a model reg<br>Select all showing no<br>Select all showing su<br>Color:   | jion<br>ides<br>ifaces  |
| Surface             | e 14 DELETE<br>CLEAR<br>EDIT<br>des Surfaces<br>ments Zeges<br>CEL CREATE  |                     | Selectic<br>Selectic<br>Selectic<br>De<br>De<br>Canv                                                                                                    | n:<br>lect Surface:<br>fine a coordi<br>Edit Lo               | in X Directio     in Y Directio     in Y Directio s inate range ad-Size Editor                   | on O in Z Direction<br>on Dragging a model reg<br>Select all showing su<br>O Select all showing su<br>Color: | gion<br>ides<br>ifaces  |

Select "Editor" and multiply the load values with the Load Factor 2.82 which is calculated with 1000 N / 355.

|                     | SHOW LOads       | Boun        | dary-Conditions          | Show Boundary-Con | utions   | Element-Groups     | Material-Datas | Editor    |     |   |
|---------------------|------------------|-------------|--------------------------|-------------------|----------|--------------------|----------------|-----------|-----|---|
|                     |                  |             |                          | Surface Mo        | dus is a | tive - Surface= 14 |                |           |     |   |
|                     | Edit Loads       |             |                          | - 0               | ×        |                    |                |           |     |   |
|                     | Nr.              | Node        | FHG                      | Value             | ^        |                    |                |           |     |   |
|                     | 1                | 10356       | 1                        | 2.82              |          |                    |                |           |     |   |
|                     | 2                | 10357       | 1                        | 2.82              |          |                    |                |           |     |   |
|                     | 3                | 10359       | 1                        | 2.82              |          |                    |                |           |     |   |
|                     | 4                | 10360       | 1                        | 2.82              |          |                    |                |           |     | - |
|                     | 5                | 10409       | 1                        | 2.82              |          |                    |                |           |     |   |
|                     | 6                | 10410       | 1                        | 2.82              |          |                    |                |           |     |   |
|                     | 7                | 10411       | 1                        | 2.82              | -        | Edit Load O        | Case           | <u></u>   |     |   |
|                     | 8                | 10412       | 1                        | 2.82              |          |                    |                |           |     |   |
|                     | 9                | 10413       | 1                        | 2.82              |          | Actual Load        | (Case: 1       |           | >   |   |
|                     | 10               | 10414       | 1                        | 2.82              |          | Actual Edac        |                | •         | - 1 |   |
|                     | 11               | 10415       | 1                        | 2.82              |          | Fa                 | ctor: 2.82     |           |     |   |
|                     | 12               | 10416       | 1                        | 2.82              |          |                    |                |           |     |   |
|                     |                  |             |                          |                   |          | ۲                  | ) multiply     | O divide  |     |   |
| a                   | d Case:          | 1 <         | > Load C                 | ases: 1           |          | C                  | ) add          | ⊖ replace |     |   |
| m                   | ber of Loads/Loa | d Case: 355 | Load Type: 1             | Point Load        |          | _                  |                |           |     |   |
|                     |                  |             |                          |                   | ~~       |                    | CANCEL         | OK        |     |   |
|                     | New Loa          | ad Case     | Co                       | mbine Load Cases  |          |                    |                |           |     |   |
| Delete Load Case    |                  | . (         | Copy Load Case           |                   |          |                    |                |           |     |   |
| Load Factor Convert |                  | Convert Te  | mperature to a Load Case |                   |          |                    |                |           |     |   |
|                     | Pressure->F      | Point Load  |                          | Change FHG        |          |                    |                |           |     |   |
|                     | Point Load-:     | >Line Load  |                          |                   |          |                    |                |           |     |   |
|                     |                  |             |                          |                   |          |                    |                |           |     |   |

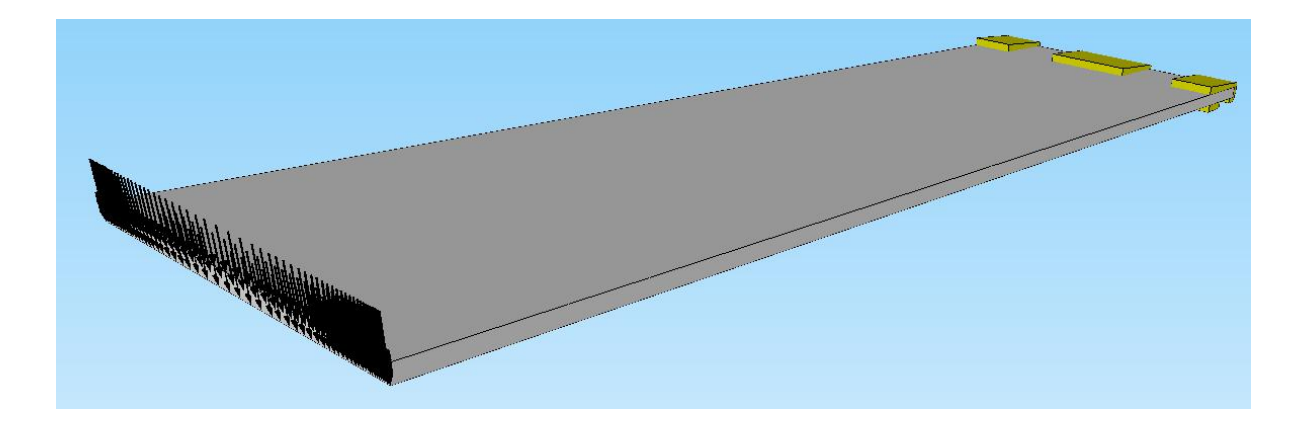

### Create Load Case 2 with a Master-Surface Load

Load case 2 is the Master-Surface-Load for contact between plate and bracket. Select register "Edit FEM-Project" and "Surface Load" to create a surface load "vertical to Surface" with the Surfaces 3 and 6, the load value is zero because it is not used.

| Files View Mesh Generation Edit FEM-Project FEM-Analysis Postprocessing Training                                                                                                    |  |
|----------------------------------------------------------------------------------------------------|--|
| Image: Surface Load       Image: Show Boundary-Conditions       Image: Show Boundary-Conditions       Image: Show Boundary-Conditions       Image: Show Boundary-Conditions       Image: Surface Module is active - Surface       Image: Surface Module is active - Surface       Image: Surface Module is                                                                                                    |  |
| Sufface 3 DELETE<br>Sufface 3 Sufface 3 Sufface 3 Sufface 3 Sufface 4 Sufface 4 Sufface |  |

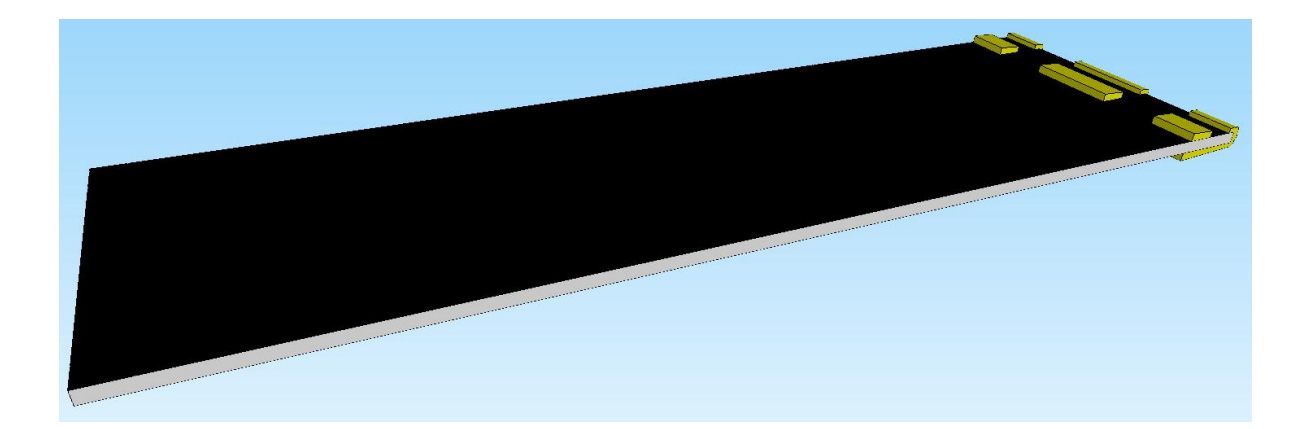

### Create Load Case 3 with a Slave-Surface Load

Load case 3 is the Slave-Surface-Load for second contact between plate and bracket. Before the next step you must hide Element Group 2 with menu "Element Groups" so that only show the bracket part.

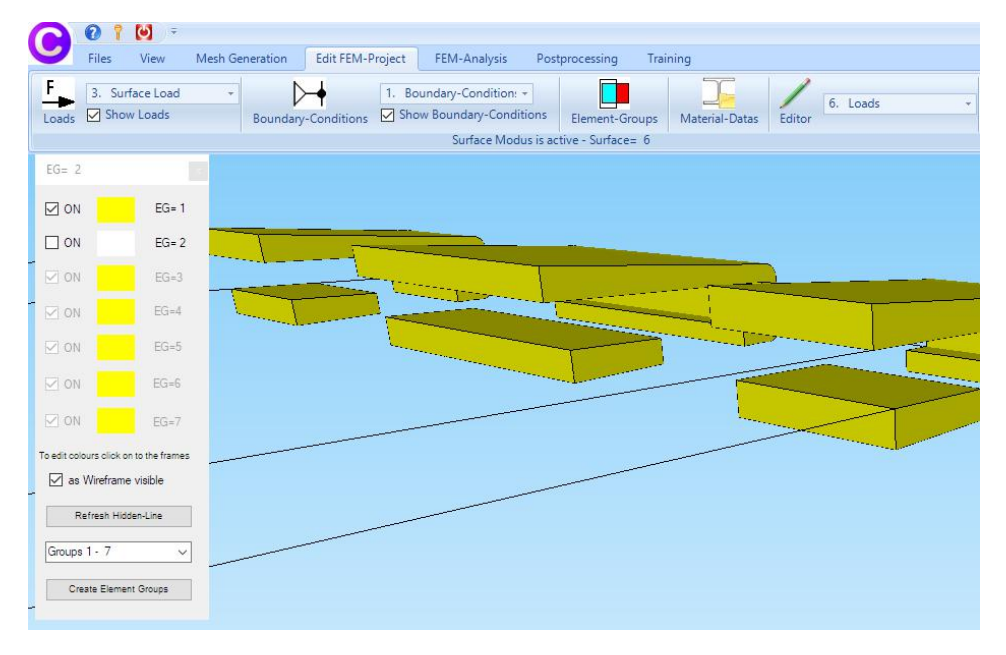

Select register "Edit FEM-Project" and "Surface Load" to create a surface load "vertical to Surface" with the 9 bracket contact surfaces (see below in black).

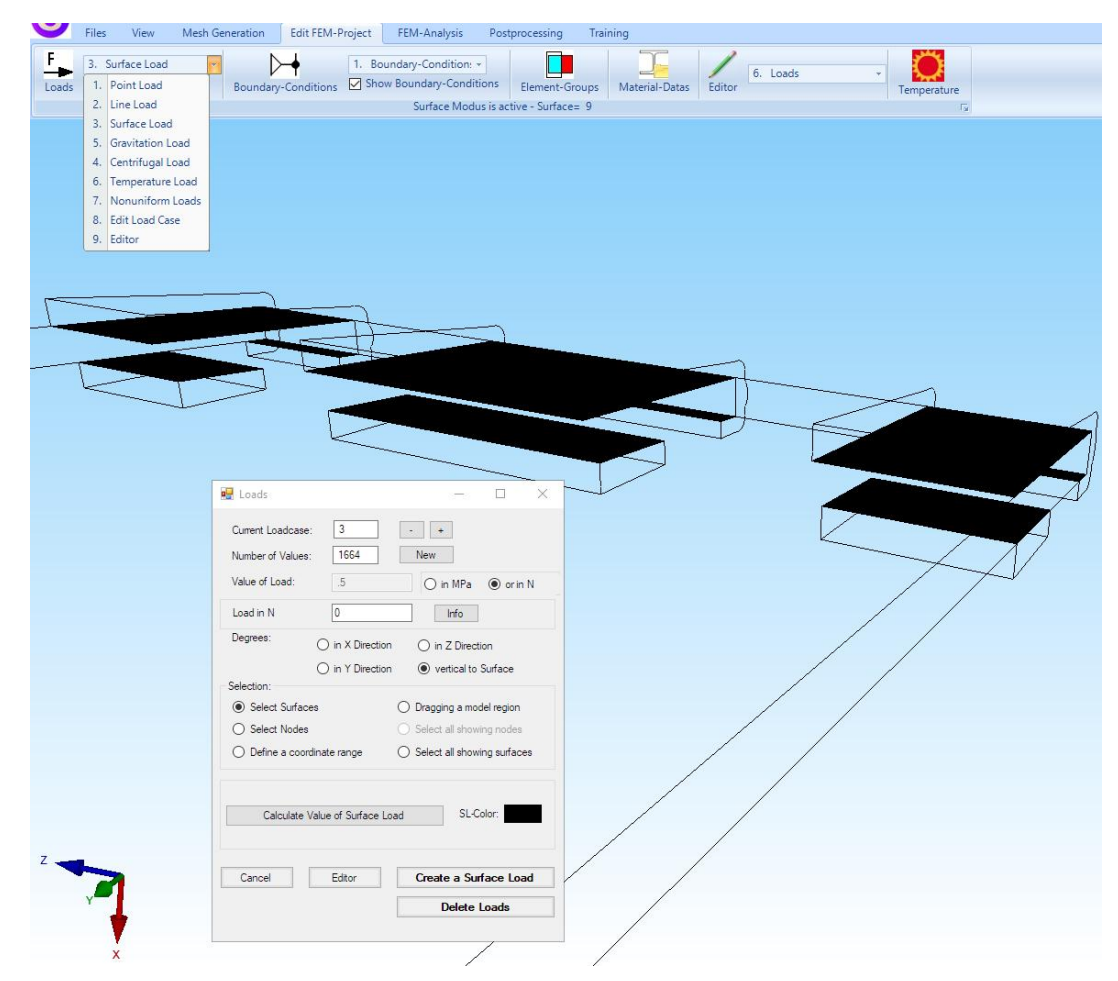

## **Boundary Conditions**

The Bracket is clamped fixed in the uprofil. Select register "Edit FEM-Project" and "Boundary Conditions" and clamped fixed the 6 surfaces of the bracket.

| Surface Load   Show Loads  Show Loads  Show Loads  Show Soundary-Conditions  Eler | ment-Groups Material-Datas Editor 6. Loads                                                                       |
|-----------------------------------------------------------------------------------|----------------------------------------------------------------------------------------------------|
| Info Line                                                                         |                                                                                                    |
|                                                                                   |                                                                                                    |
|                                                                                   |                                                                                                    |
| 🖁 Boundary Conditions — 🗆 🗙                                                       |                                                                                                    |
| Number of Boundary Conditions 7590 New                                            |                                                                                                    |
| Value of Boundary 1E-10                                                           |                                                                                                    |
|                                                                                   |                                                                                                    |
| in X Direction In Z Direction                                                     |                                                                                                    |
| in Y Direction I Clamped fixed                                                    |                                                                                                    |
| Selection:                                                                        |                                                                                                    |
| Select Surfaces     Dragging a model region                                       | HTTTP://                                                                                                    |
| Select Nodes     Select all showing nodes                                         |                                                                                                    |
| O Define a coordinate range O Select all showing surfaces                         | Little and the second second second second second second second second second second second second second second |
| Edit BC-Symbols-Size                                                              |                                                                                                    |
|                                                                                   |                                                                                                    |
| Tum BC-Symbols Colors:                                                            | taletee .                                                                                                    |
|                                                                                   |                                                                                                    |
| Cancel Editor Coasta PCa                                                          |                                                                                                    |
|                                                                                   |                                                                                                    |
| Delete BCe                                                                        |                                                                                                    |

### **Material Datas**

Select register "Edit FEM-Project", "Material Datas" and "Material Data-Base" to enter the material datas for the Glass-Plate with E-Modulus =  $75000 \text{ N/mm}^2$  and Poisson-Value = 0.17 and for the Aluminium-Bracket with E-Modulus =  $71000 \text{ N/mm}^2$  and Poisson-Value= 0.34.

|           |                                                                  | ÷                                       |                                                                                                    |                        |                                                                                                    |                                                                                                    |                                                                                                    |                                                                                                    |                                                                                                    |               |                                                                                                    |
|-----------|------------------------------------------------------------------|-----------------------------------------|----------------------------------------------------------------------------------------------------|------------------------|----------------------------------------------------------------------------------------------------|----------------------------------------------------------------------------------------------------|----------------------------------------------------------------------------------------------------|----------------------------------------------------------------------------------------------------|----------------------------------------------------------------------------------------------------|---------------|----------------------------------------------------------------------------------------------------|
| 9         | Files View                                                       | Mesh Generation                         | Edit FEM-Project                                                                                                    | FEM-Ar                 | alysis Postprocessing                                                                                                    | g Training                                                                                                    |                                                                                                    |                                                                                                    |                                                                                                    |               |                                                                                                    |
| F<br>Load | 3. Surface Loa<br>s Show Loads                                   | ad 🔹 月<br>Boundar                       | y-Conditions                                                                                                    | indary-Co<br>v Boundar | ndition: -<br>y-Conditions Element                                                                                                    | -Groups Material-Datas                                                                                                    | Editor                                                                                                    | 6. Loads                                                                                                    |                                                                                                    | emperature    |                                                                                                    |
| -         |                                                                  |                                         |                                                                                                    |                        | Into Line                                                                                                    |                                                                                                    |                                                                                                    |                                                                                                    |                                                                                                    | (Ja)          |                                                                                                    |
| 🔛 Ed      | dit Material Datas                                               |                                         | - 0 ×                                                                                                    |                        |                                                                                                    |                                                                                                    |                                                                                                    |                                                                                                    |                                                                                                    |               |                                                                                                    |
|           | Name                                                             | Material Datas                          | 🖳 Material Data B                                                                                                    | ase                    |                                                                                                    |                                                                                                    |                                                                                                    |                                                                                                    |                                                                                                    |               |                                                                                                    |
| •         | Youngs modulus                                                   | 75000                                   |                                                                                                    |                        |                                                                                                    |                                                                                                    |                                                                                                    |                                                                                                    |                                                                                                    |               |                                                                                                    |
|           | Poisson Ratio                                                    | .17                                     | Material:                                                                                                    | Alumini                | um                                                                                                    | Density (kg/mm³):                                                                                                    |                                                                                                    | 2.700002621480                                                                                                    | 73E-06                                                                                                    | Specific Heat | at Ca                                                                                                    |
|           | Density                                                          | 2.200002E-06                            | E-Modulus (MPa):                                                                                                    | 71000                  |                                                                                                    | Heat Coefficient:                                                                                                    |                                                                                                    | 0.0000239                                                                                                    |                                                                                                    | i i           |                                                                                                    |
|           | Heat Coefficient                                                 | 5.4E-06                                 | Poisson Patio:                                                                                                    | 0.34                   |                                                                                                    | Heat Conductivity (W/r                                                                                                    | nmk).                                                                                                    | 0 230000010924                                                                                                    | 414                                                                                                    | Sort          | t hv                                                                                                    |
| •         |                                                                  | 10                                      | Poisson Rado.                                                                                                    |                        |                                                                                                    |                                                                                                    | inin yr                                                                                                    | 0.20000010024                                                                                                    | 141                                                                                                    |               | ,                                                                                                    |
|           |                                                                  |                                         |                                                                                                    |                        |                                                                                                    |                                                                                                    |                                                                                                    |                                                                                                    |                                                                                                    |               |                                                                                                    |
|           |                                                                  |                                         | Add Delete                                                                                                    | Save                   | Take Up<br>Material                                                                                                    | Load Data Base                                                                                                    |                                                                                                    | Save Data                                                                                                    | a Base                                                                                                    | O Meter (     | ۲                                                                                                    |
|           |                                                                  |                                         | Material                                                                                                    |                        | Young Modulus                                                                                                    | Poisson-Value                                                                                                    |                                                                                                    | Density                                                                                                    | Heat                                                                                                    | Coefficient   |                                                                                                    |
|           |                                                                  |                                         | Aluminium                                                                                                    |                        | 71000                                                                                                    | 0.34                                                                                                    | A 2 700                                                                                                    | 003E-06                                                                                                    | • 0.0000239                                                                                                    |               | 23                                                                                                    |
| Ber       | ment Group: 2<br>Jeotrop<br>Material Data Ba<br>Copy Material Da | Bement TET10<br>O Anisotrop<br>se<br>ta | Bronze<br>Cadmium<br>Celluloid<br>Ceramic<br>Clinker<br>Concrete<br>Concrete<br>Concret | 1 FR<br>5 GF-11        | 110000 51000 2500 2500 210000 210000 20000 163000 20000 163000 75000 78000 78000 78000 108000 9600 211000 123000 4910 2500 4910 2500 4910 2500 4910 2500 103000 103000 100000 2000 100000 3000 5500 110000 3000 5500 170000 3100 3200 | 0.44<br>0.3<br>0.29<br>3<br>0.28<br>3<br>0.28<br>0.3<br>0.28<br>0.13<br>0.28<br>0.27<br>0.25<br>0.42<br>0.25<br>0.42<br>0.371<br>0.22<br>0.33<br>0.28<br>0.371<br>0.25<br>0.43<br>0.28<br>0.33<br>0.28<br>0.37<br>0.25<br>0.44<br>0.37<br>0.25<br>0.44<br>0.37<br>0.25<br>0.35<br>0.32<br>0.35<br>0.32<br>0.32<br>0.35<br>0.32<br>0.35<br>0.35<br>0.35<br>0.35<br>0.35<br>0.35<br>0.35<br>0.35<br>0.35<br>0.35<br>0.35<br>0.35<br>0.35<br>0.32<br>0.35<br>0.32<br>0.32<br>0.32<br>0.32<br>0.32<br>0.32<br>0.32<br>0.32<br>0.32<br>0.32<br>0.32<br>0.32<br>0.35<br>0.32<br>0.32 | 8,700<br>0<br>0<br>2,100<br>2,600<br>2,600<br>2,600<br>2,600<br>2,200<br>2,200<br>2,200<br>2,200<br>2,200<br>2,200<br>2,200<br>2,500<br>2,5 | 0008-06 0028-06 0038-06 0038-06 0028-06 0028-06 0028-06 0028-06 0028-05 0018-05 0078-06 0028-07 0079-06 0038-07 0079-06 0038-06 0038-06 0008-06 0088-06 0088-06 0088-06 0088-08 0088-08 0088-08 0088-0 | 0,000017<br>0<br>0,00003<br>0,000012<br>0,000058<br>0,000012<br>0<br>0,000014<br>0,000014<br>0,000014<br>0,000014<br>0,000016<br>0,000016<br>0,000016<br>0,0000183<br>0,0000183<br>0,0000183<br>0,0000183<br>0,0000183<br>0,0000183<br>0,0000088<br>0,0001<br>0,0000088<br>0,0001<br>0,0000088<br>0,00001<br>0,0000088<br>0,0000183<br>0,0000088<br>0,0000183<br>0,0000183<br>0,0000183<br>0,0000183<br>0,0000183<br>0,0000183<br>0,0000088<br>0,0000183<br>0,0000183<br>0,0000183<br>0,0000088<br>0,0000183<br>0,0000183<br>0,0000183<br>0,0000183<br>0,0000183<br>0,0000183<br>0,0000183<br>0,0000183<br>0,00000000000000000000000000000000000 |               | 058<br>0<br>0<br>0.002<br>0.084<br>0.000<br>0.002<br>0<br>0.001<br>0.001<br>0.001<br>0.001<br>0.001<br>0.002<br>0.002000<br>0.002<br>0.00200000000 |

## **Contact-Analysis**

Select register "FEM-Analysis" and "Contact-Analysis" to calculate the displacments and stresses with the Quick-Solver.

| <b>G</b> Files | View         | Mesh Generation     | n Edit FEM-Proj         | ect FEN                | 1-Analysis        | Postprocessing | Traii |
|----------------|--------------|---------------------|-------------------------|------------------------|-------------------|----------------|-------|
|                | 6. Contact-A | nalysis 🔹 S         | elect FEM-Solver        | Structure<br>Model Dir | Model<br>nensions |                |       |
|                | FEM-Analysis | F <u>5</u>          | Select FEM 🕞            | Structu                | re Info 🕞         | FEM-Assistent  |       |
|                | 🖷 Contac     | t-Pressure          |                         |                        |                   | ×              |       |
|                | C:\proje     | te\vitroplena\neu\g | lass1.fem               |                        |                   |                |       |
|                | PRE          | SSURE-OVERCLOS      | URE=LINEAR              |                        |                   |                |       |
|                |              | SSURE-OVERCLOS      | URE=EXPOTENTIAL         |                        |                   |                |       |
|                |              | Swap Mastersurf     | ace <-> Slavesurface    | (Loadcase 2            | - 3)              |                |       |
|                |              | Start Conta         | ct-Calculation with Qui | ck-Solver              |                   |                |       |
|                |              | Start               | t Contact-Postprocessi  | ng                     |                   |                |       |
|                |              |                     | Cancel                  |                        |                   |                |       |
|                |              |                     |                         |                        |                   |                |       |
|                |              |                     |                         |                        |                   |                |       |

The Contact-Analysis needs about 15 iteration for the calculation. The runtime for the linear TET4 elements is 2 minutes and for the more precise quadratical TET10 elements is about 30 minutes.

| Runtime:                                 | 0:0:1:0:532                                                                                       | Cance                                                                                                    |
|------------------------------------------|---------------------------------------------------------------------------------------------------|----------------------------------------------------------------------------------------------------|
|                                          |                                                                                                   |                                                                                                    |
| 224 40                                   |                                                                                                   |                                                                                                    |
| ements=32140                             |                                                                                                   |                                                                                                    |
| e stress calculati<br>e svmmetric stiffr | ion.<br>ness/mass contributions.                                                                  |                                                                                                    |
| ations using the s<br>stress calculati   | symmetric spooles solver<br>ion.                                                                  |                                                                                                    |
|                                          |                                                                                                   |                                                                                                    |
| e stress calculati                       | ion.                                                                                              |                                                                                                    |
|                                          | stress calculat:<br>symmetric stiff<br>ntions using the s<br>stress calculat:<br>stress calculat: | stress calculation.<br>symmetric stiffness/mass contributions.<br>ntions using the symmetric spooles solver<br>stress calculation.<br>stress calculation. |

## Postprocessing

Select register "Postprocessing" and the icon and stresses.

| Files View M   | esh Generation Edit FEM-                                                                 | Project FEM-A                                                                                                    | Analysis Postprocess                                                                                          | ing Training                                      |                          |
|----------------|------------------------------------------------------------------------------------------|----------------------------------------------------------------------------------------------------|----------------------------------------------------------------------------------------------------|---------------------------------------------------|--------------------------|
| Show Results   | Displacement-Factor<br>Pick, Search Values                                               | egend 1 +<br>iagram 1 +                                                                                                    | DXF-Postprocessing<br>Value-Animation 👻                                                                       | FEM INP<br>STA FRD                                | FKM-Richtlinie for wel + |
| stprocessing 🗔 | Factor/Values 🕞 L                                                                        | egend/Diagram 🗔                                                                                                    | Animations 🕞                                                                                                  | List Files 🕞                                      | Fatique-Analysis 🕞       |
|                | 4                                                                                        |                                                                                                    |                                                                                                    |                                                   |                          |
|                | 🖳 Postproces                                                                             | ing                                                                                                    |                                                                                                    | - 0                                               | ×                        |
|                | Results:     O Contour o     Nodal Str     O Element S     Accuracy:     Edit Accu     1 | f Displacement<br>ess Contour<br>itress Contour<br>racy:                                                                                                    | Load Case: 1<br>O Reaction Force<br>O Contour of Force<br>Displacement<br>Edit Colours for<br>Pick, Search, S | es<br>ces<br>it Factor<br>ir Legend<br>ave Values |                          |
|                | Select Result (<br>Dist<br>COT<br>CSL<br>Car Dist<br>Dist<br>Dist<br>Dist<br>Dist        | Component:<br>lacement in x directio<br>VEN<br>IP1<br>lacement in x directio<br>lacement in x directio<br>lacement in x, y and<br>lacement in x, and y c<br>lacement in x and y c<br>lacement in x and y c | n<br>n<br>z direction<br>lirection<br>lirection                                                               |                                                   |                          |

Max. Displacements in x-direction = 74 mm (exactly 77 mm)

| 🚮 Demo FEM System MEA                                    | NS 172 - FDM Structure File C   projekte/vitroplens/glassifiem                                                                                                    | - | o × |
|----------------------------------------------------------|----------------------------------------------------------------------------------------------------|---|-----|
|                                                          | Net Assessed as the Particle Assessed as a second second                                                                                                    |   |     |
| Show Result                                              | Digitacementan April Carryon Community State Community Composition (Community Composition Community Composition Community Composition Community Composition Community Composition Community Community Communit |   |     |
| LOAD CASE= 1                                             |                                                                                                    |   |     |
| Displacements<br>in x direction                          |                                                                                                    |   |     |
| 74,569<br>63,915<br>53,261<br>42,606<br>31,952<br>21,298 | Exactly: vx = f * L <sup>1</sup> /E *1<br>= 1000 N * 1250 <sup>3</sup> mm <sup>3</sup> * 12 / 3 * 75000 //mm <sup>2</sup> * 400 mm * 15 <sup>3</sup> mm <sup>3</sup> )<br>= 77 mm                                                                                                    |   |     |
| 10.644<br>-0.0100                                        |                                                                                                    |   |     |
|                                                          |                                                                                                    |   |     |
| y y z z                                                  |                                                                                                    |   |     |

to evaluate the displacements

## 

Max. v.Mises-Stress of the Glass-Plate = 88 N/mm<sup>2</sup> (exactly 83 N/mm<sup>2</sup>)

#### Max. Tensile-Stress of the Alu-Bracket = + 57 N/mm<sup>2</sup> Min. Compressive Stress of the Alu-Bracket = -71 N/mm<sup>2</sup>

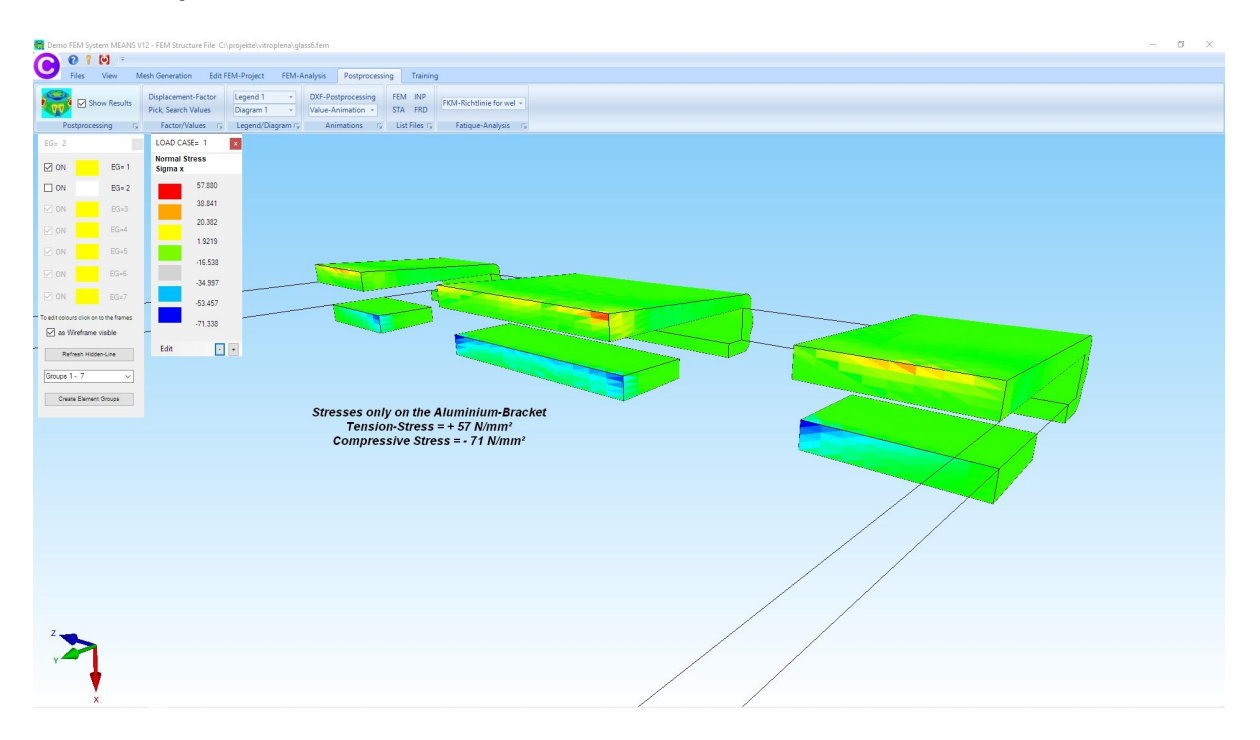

## Part 2: Linear Statics-Analysis of a laminated Glass Plate

The previous glass plate 1333 mm x 400 mm x 15.33 mm is now calculated as laminated glass with a three-layer glass structure and the following material data:

Glass Pane 1: Thickness = 6 mmModulus of Elasticity = 75000 N/mm²P = 0.17PVB Film:Thickness = 3.33 mmModulus of Elasticity = 3 N/mm²P = 0.498Glass Pane 2: Thickness = 6 mmModulus of Elasticity = 75000 N/mm²P = 0.17

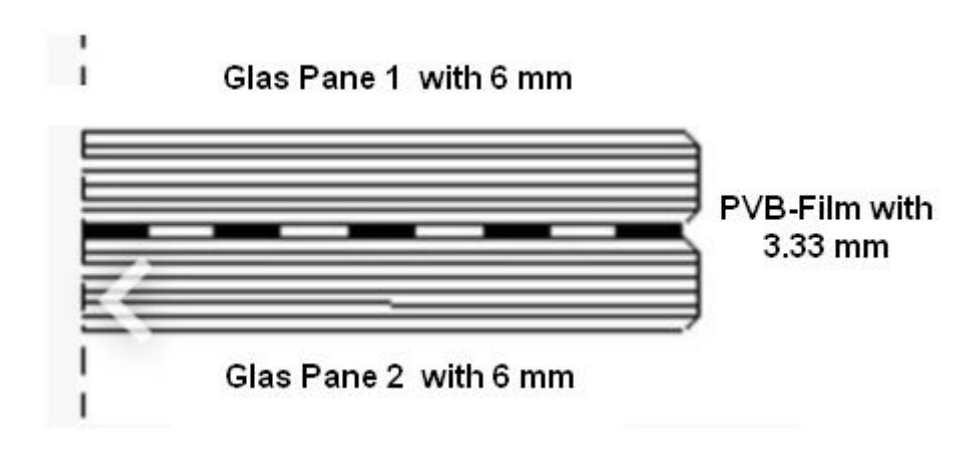

### Create Layer 1 with 3D Mesh Generator GMSH

Glass pane 1 with the dimensions 1333 mm x 400 mm x 6 mm is first entered in the CAD system and saved as a STEP file. In MEANS V12, select the "File" tab and the "New" menu and select "3D mesh generator GMSH (STEP).

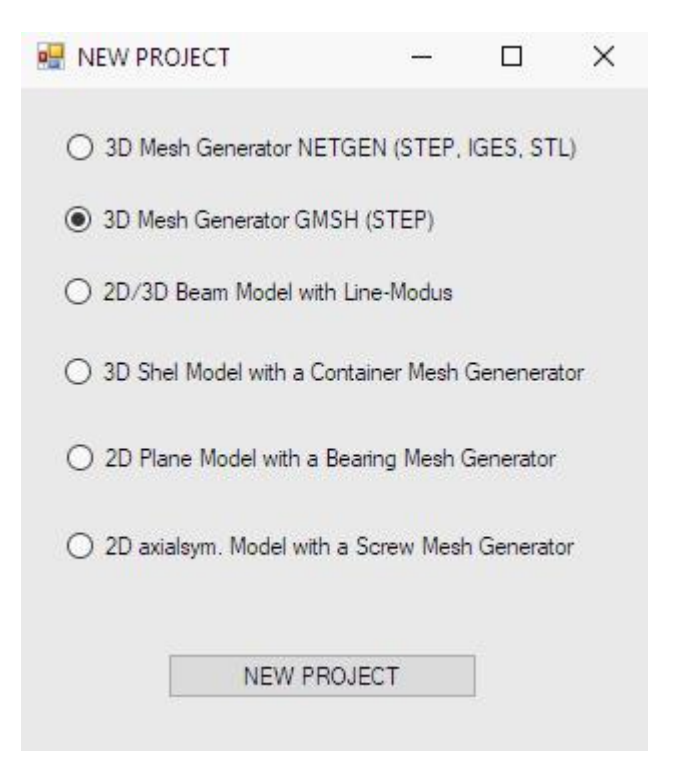

Like NETGEN, GMSH is a very powerful STEP tetrahedron mesh generator that is very easy to use. Select menu "3D" to first generate a moderate tetrahedral mesh of 256 elements and 112 nodes, whereby the upper and lower mesh density should be the same.

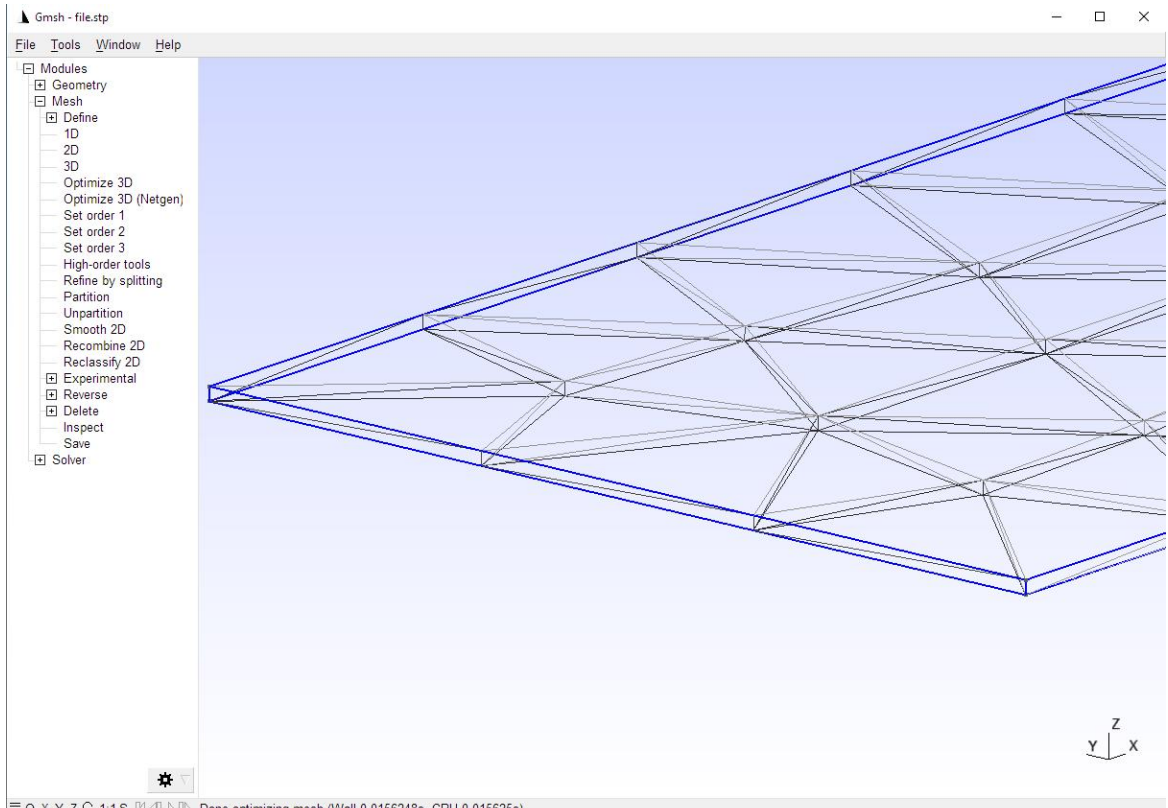

≡ O X Y Z ♀ 1:1 S III ≪ I ▷ II> Done optimizing mesh (Wall 0.0156248s, CPU 0.015625s)

### Refine by splitting

The mesh refinement will only be carried out later in MEANS V12. In GMSH, however, the "Refine by splitting" menu can also be used to mesh 8 times more finely.

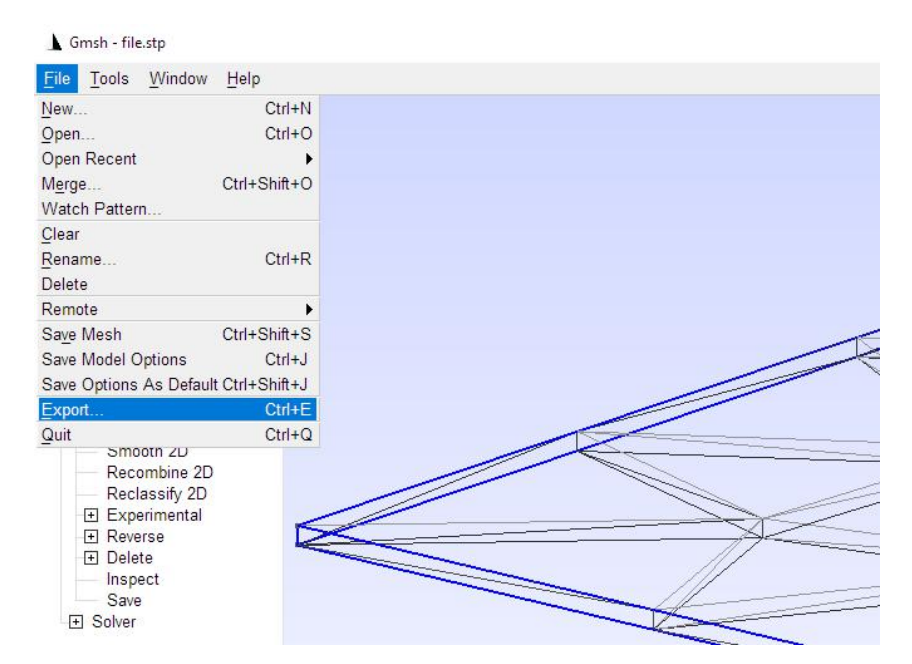

#### Export in INP Abaqus format

Select the menu "File" and "Export" as well as "Mesh - Abaqus INP (\* .inp)" and export the INP file with the same name so that it is automatically loaded and displayed in MEANS V12.

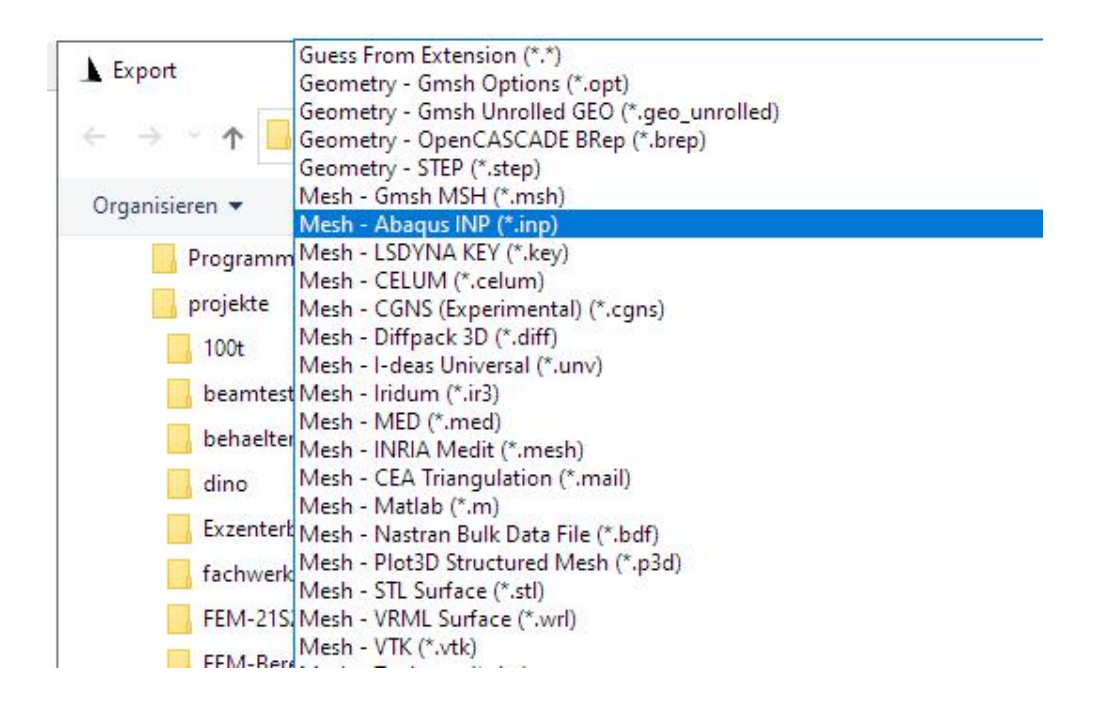

The glass pane is automatically displayed in MEANS V12 and has a Z depth of 0 mm to 6 mm.

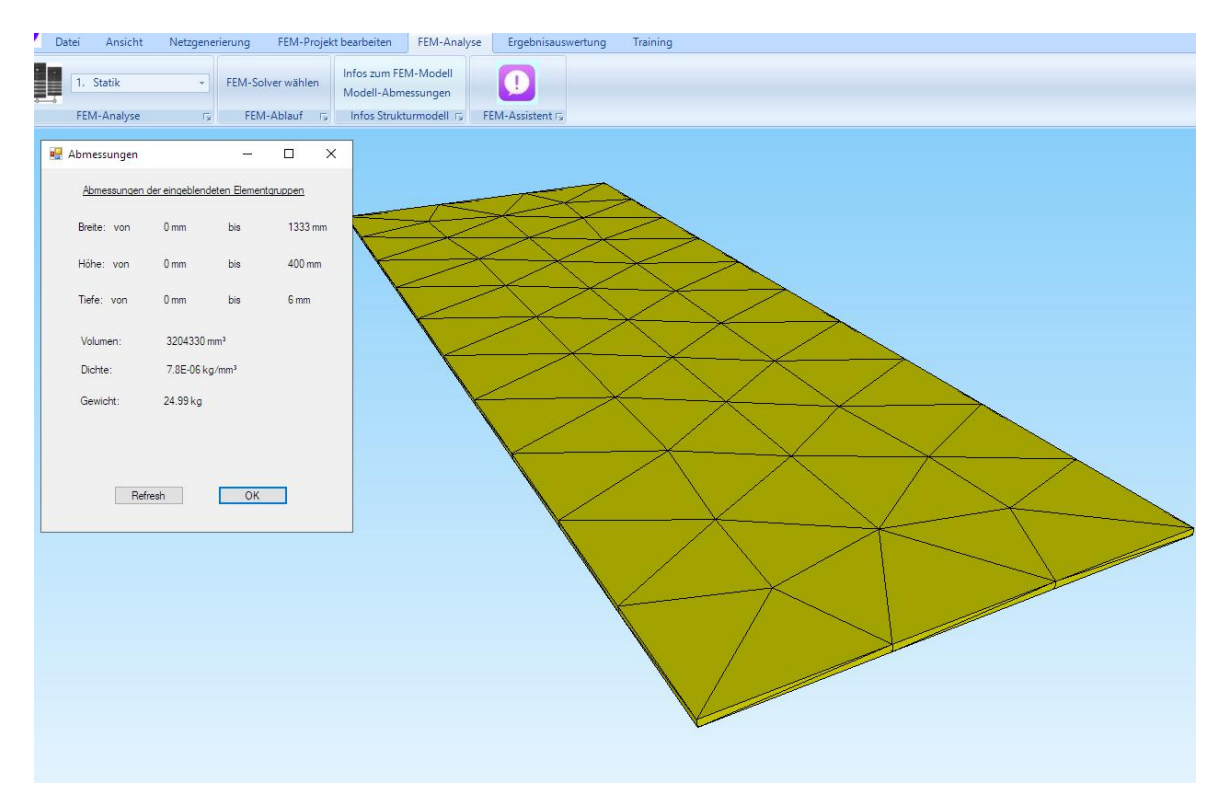

#### Smooth the mesh

So that the FEM mesh can be clamped from 1250 mm to 1333 mm, create the following Range of Nodes with a Coordinate Range from X = 1150 to X = 1300 and

|                                   | Surface Nodes Lines Number of Nodes = 112 Edges from: 1                                                                                                    |
|-----------------------------------|----------------------------------------------------------------------------------------------------|
| 🔜 Create a Coordinate Range 💴 🗆 🗙 | until: 56                                                                                                    |
| from X: 1150 until X: 1300        | Show Nodes<br>Create a Range of Nodes<br>Create a Range of Nodes                                                                                                    |
| until Z: 0 from Z: 6              | Surface Nodes<br>Edge Nodes Surface                                                                                                    |
| Create a Range of Nodes           | Delete a Range of Nodes Delete Range of Nodes Edit a Range of Nodes Coordinate-Factor                                                                                                    |
|                                   | Node:         1         EDIT           X:         0         0         0           Y:         0         0         0         0           Z:         0         0         0         0         0           Node numbering         0         0         0         0         0         0         0         0         0         0         0         0         0         0         0         0         0         0         0         0         0         0         0         0         0         0         0         0         0         0         0         0         0         0         0         0         0         0         0         0         0         0         0         0         0         0         0         0         0         0         0         0         0         0         0         0         0         0         0         0         0         0         0         0         0         0         0         0         0         0         0         0         0         0         0         0         0         0         0         0         0         0         0 |
| Z                                 | Element numbering     Element groups     Show Load Values N                                                                                                    |
| Y X                               | Edit Node-Size:                                                                                                    |

replace all X values of the Range of Nodes with 1250 mm with "Coordinate Factor".

| 🛃 Coordinate Factor |                          | -      |           | $\times$ |
|---------------------|--------------------------|--------|-----------|----------|
| Input Factor        |                          |        |           |          |
| O Multiply          | 🔘 Divide                 |        |           |          |
| ⊖ Add               | Replace                  |        |           |          |
| Change Axis         |                          |        |           |          |
| Change x-values     | with y-values            |        |           |          |
| O Change x-values   | with z-values            |        |           |          |
| O Change y-values   | with z-values            |        |           |          |
| Change Coordinates  |                          |        |           |          |
| X Coordinates       | Y Coordinates            | 🗌 Z Co | ordinates |          |
| Using the select    | ed nodes                 |        |           |          |
| from node:          | 1                        |        |           |          |
| to node:            | 112                      |        |           |          |
| Coordinate Factor:  | 1250                     |        |           |          |
| Moving point 0 /    | 0 / 0 through the node:  | [      | 1         |          |
| Cha                 | nge Coordinates with a f | Factor |           |          |

The mesh can later be clamped exactly from 1250 mm to 1333 mm. Save this model under the name "Layer\_1.fem".

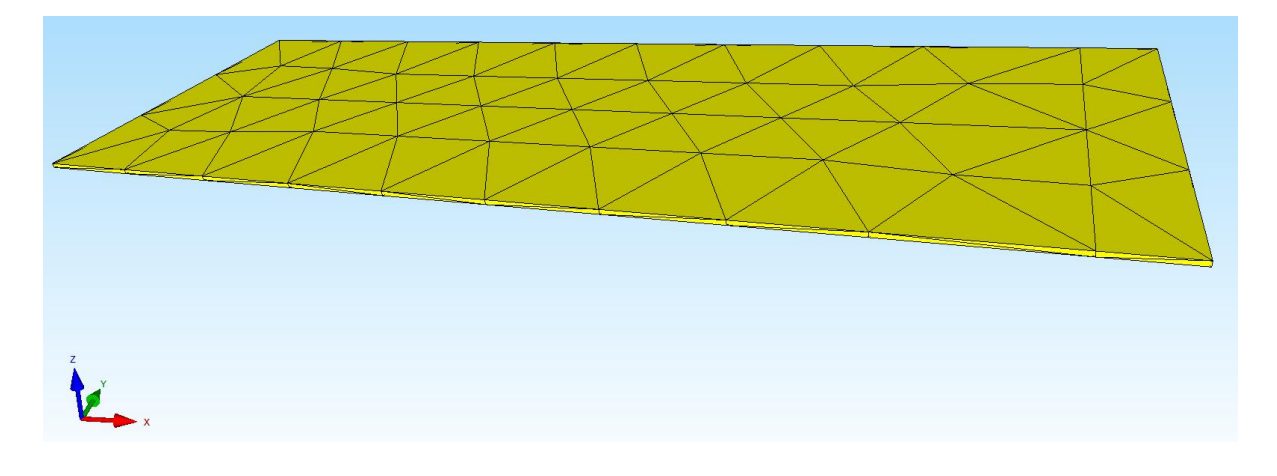

### **Create Layer 2**

To move the PVB film to the center, select the "View" tab and

| 🖳 Coordinate Factor |               | Ø <u>-</u> |           | × |
|---------------------|---------------|------------|-----------|---|
| Input Factor        |               |            |           |   |
| O Multiply          | O Divide      |            |           |   |
| Add                 | ⊖ Replace     |            |           |   |
| Change Axis         |               |            |           |   |
| O Change x-values   | with y-values |            |           |   |
| O Change x-values   | with z-values |            |           |   |
| O Change y-values   | with z-values |            |           |   |
| Change Coordinates  |               |            |           |   |
| X Coordinates       | Y Coordinates | Z Co       | ordinates |   |
| Using the select    | ed nodes      |            |           |   |
| from node:          | 1             |            |           |   |
| to node:            | 112           |            |           |   |
| Coordinate Factor:  | 6             |            |           |   |

"Node Modus" and "Coordinate-Factor" and add 6 mm in the Z direction. Then select the "FEM analysis" tab and "Model Dimensions" to check the new Z depth of 6 mm to 12 mm.

| 🛃 Measures             |                | <del></del> ) |       | ×  |
|------------------------|----------------|---------------|-------|----|
| <u>Measures of the</u> | e activated El | ement Groups  |       |    |
| Width: from            | 0 mm           | until         | 1333  | mm |
| Height: from           | 0 mm           | until         | 400 n | nm |
| Deep: from             | 6 mm           | until         | 12 m  | n  |

#### Move Range of Nodes

The nodes of the upper surface must be subtracted from 12 mm to 9.33 mm. To do this, create a Coordinate range of 11.8 mm to 12 mm in Node Modus.

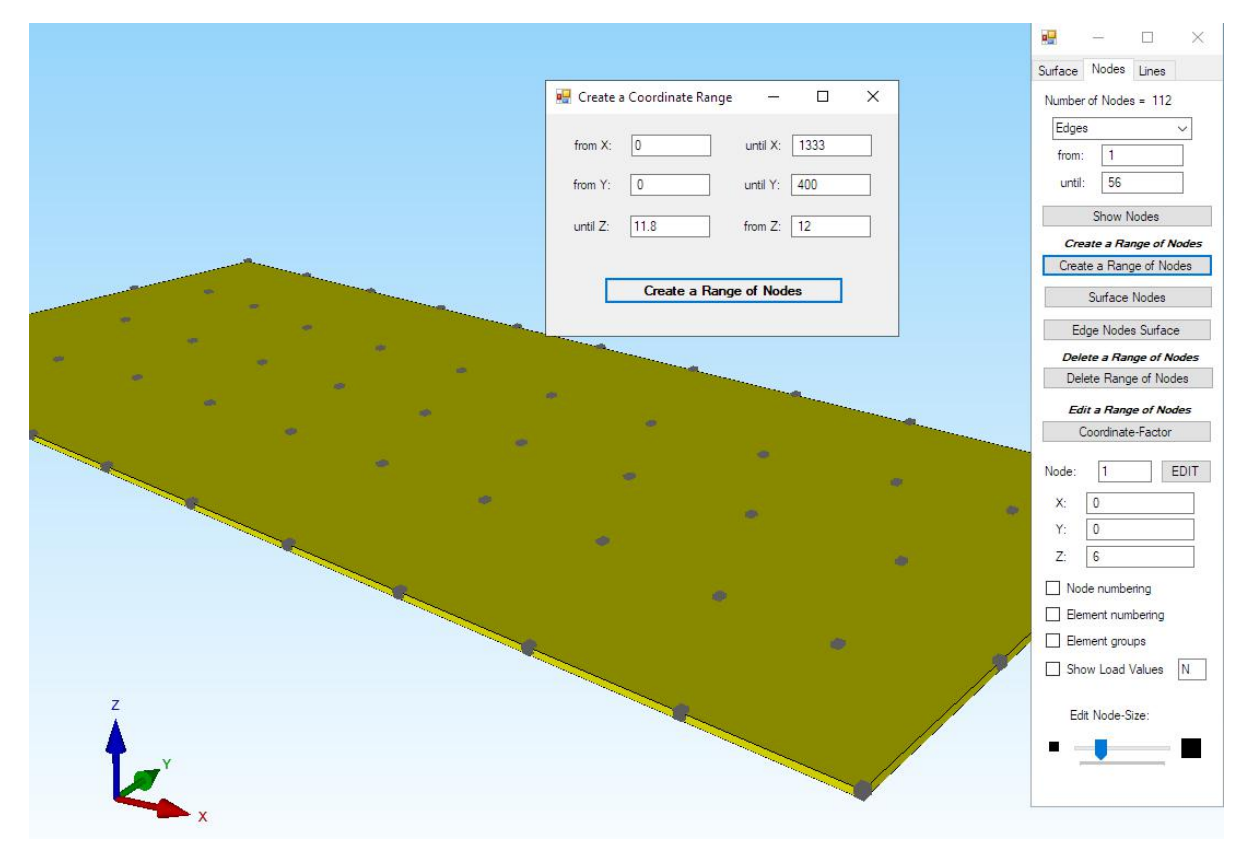

Then select the Coordinate-Factor and add the value -2.67 mm in the Z direction to get the value 9.33 mm. With the "Model Dimensions" menu, the input must be checked again. Save the FEM-Mesh with "Layer\_2.fem".

### **Create Layer 3**

Load the first model "Layer\_1.fem" again and add all Z values with a Coordinate-Factor of 9.33 mm. Save the mesh with a Z depth of 9.33 mm to 15.33 mm as "Layer\_3.fem".

| 🔛 Abmessungen |                 | -            |         | ×  |
|---------------|-----------------|--------------|---------|----|
| Abmessungen   | der eingeblende | eten Element | gruppen |    |
| Breite: von   | 0 mm            | bis          | 1333 m  | m  |
| Höhe: von     | 0 mm            | bis          | 400 mn  | 1  |
| Tiefe: von    | 9.33 mm         | bis          | 15.33 n | nm |

### Merge Layers together

Load the first mesh "Layer\_1.fem" again with the "File" tab and load the mesh "Layer\_2.fem" and "Layer\_3.fem" one after the other with the "FEM-Merge" menu, so that a main mesh with 3 layers is created.

Select the "Edit FEM Project" tab and "Element Groups" to display the mesh made up of 3 element groups.

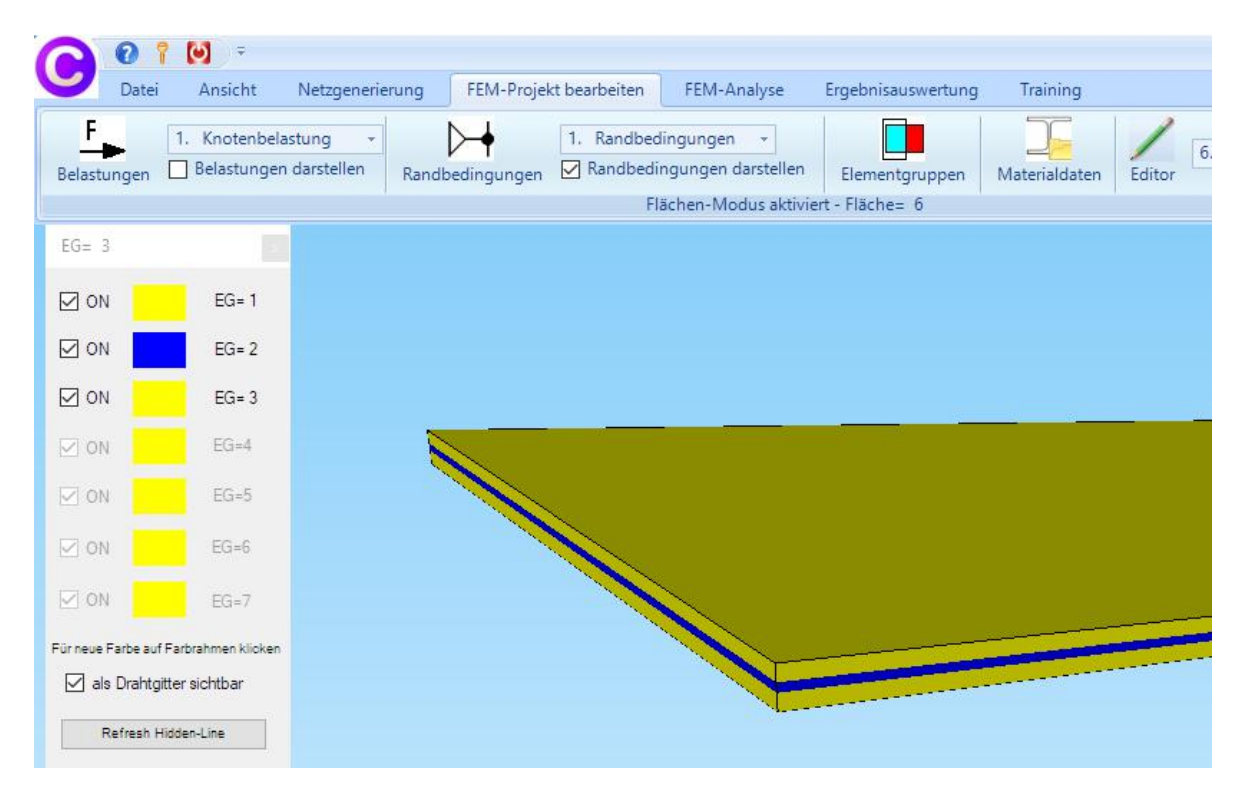

#### **Node-Check**

Carry out a Check Node Numbering with the snap radius "3.2" in the register "Mesh Generation" in order to delete all double nodes. The structure now consists of 768 tetrahedral elements and 226 nodes.

| 9 | Files   | View                   | Mesh Generation       | Edit FEM-Project      | FEM-Analysis         | Postproc    | essing              | Training                     |    |
|---|---------|------------------------|-----------------------|-----------------------|----------------------|-------------|---------------------|------------------------------|----|
|   | J 3D    | Mesh Ger<br>al Refiner | nerators<br>ment      | QU                    | AD-Meshes, Refine, I | Delete      | Check N<br>Jacobi-E | lode Numberi<br>Determinante | ng |
|   | 3D Mesh | Generatio              | n 🕞 2D Mes            | h Generation 🕞        | Manipulate Mesh      | es 🖓        | Ch                  | eck Meshes                   | Fa |
|   |         |                        |                       |                       |                      |             |                     |                              |    |
|   |         | 🖳 Bi                   | tte warten            |                       | -                    |             | ×                   |                              |    |
|   |         | Ohn                    | e Überprüfung:        |                       |                      |             |                     |                              |    |
|   |         | Stru                   | ukturmodell hat 336 K | notenpunkte und 768   | Elemente sowie 3 E   | lementgrupp | pen                 |                              |    |
|   |         | Mit                    | Oberprüfung:          |                       |                      |             |                     |                              |    |
|   |         | Str                    | ukturmodell hat 226 K | notenpunkte und 768   | Elemente sowie 3 E   | Bementgrup  | pen                 |                              |    |
|   |         | Far                    | ngradius: 3.2         | 2                     |                      |             |                     |                              |    |
|   |         |                        | Einzelne Knotenpunk   | te ohne eine Element- | Verbindung löschen   |             |                     |                              |    |
|   |         | [                      | Cancel                | only Hidden-Line      | Numerierun           | ng prüfen   |                     |                              |    |
|   |         |                        |                       |                       |                      |             |                     |                              |    |

#### Refinement

Finally, select "Mesh Generation" tab and menu "Local Refinement" and twice the menu "FEM Mesh 8x finer" to get the laminated glass pane with 49 152 tetrahedral elements, 9541 nodes and 3 element groups.

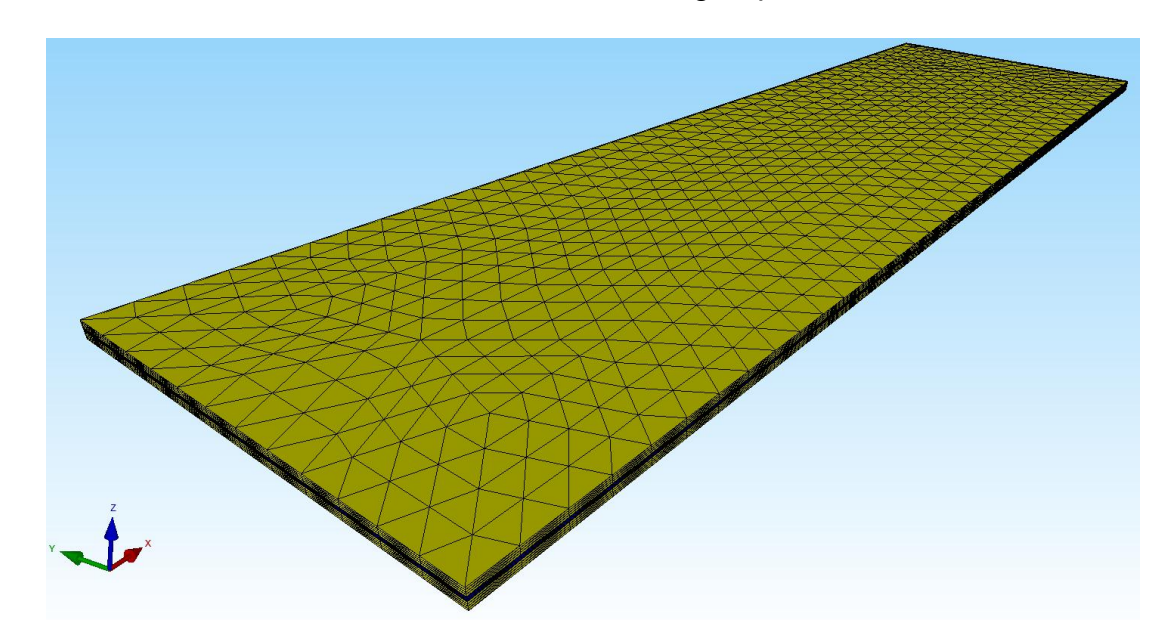

## Create Load Case 1

The panel is loaded with 1000 N on the left side. First the surface model must be created with the "View" tab. Then select the "Edit FEM Project" tab and "Point Load" and generate a Point Load in the Z direction with the load value = 1 N by clicking on the left Surface 4.

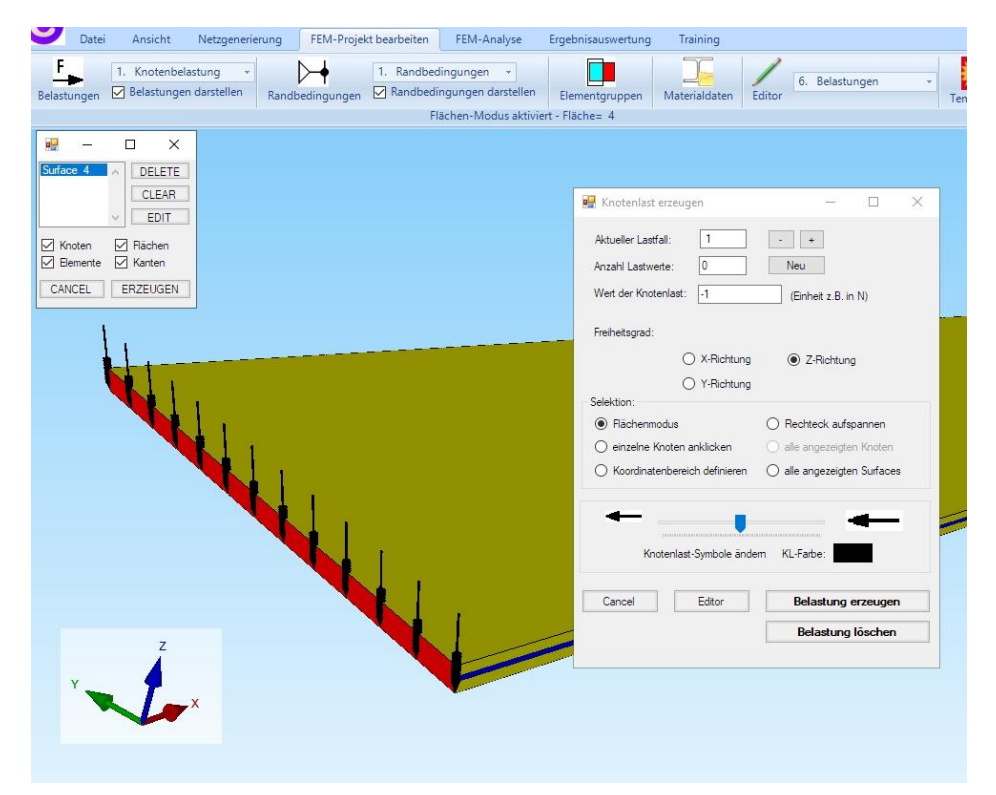

Select "Editor" and multiply the load value by the load factor 5.92, which can be calculated from 1000 N / 169.

| edi | ingungen 🗹 Ran        | dbedingungen d | arstellen Elemer       | ntgruppen Materia    | aldaten | 6. Belastungen -<br>Editor Temperatur    |
|-----|-----------------------|----------------|------------------------|----------------------|---------|------------------------------------------|
|     |                       | Flächen-Mo     | dus aktiviert - Fläche | e= 4                 |         | la la la la la la la la la la la la la l |
| _   |                       |                |                        |                      |         |                                          |
| 0   | Belastungen           |                |                        | - 0                  | ×       |                                          |
|     | Nr.                   | Knoten         | FHG                    | Wert                 | ^       |                                          |
| •   | 1                     | 1              | 3                      | -5.92                |         |                                          |
|     | 2                     | 2              | 3                      | -5.92                |         |                                          |
|     | 3                     | 3              | 3                      | -5.92                |         |                                          |
|     | 4                     | 4              | 3                      | -5.92                |         |                                          |
|     | 5                     | 9              | 3                      | -5.92                |         |                                          |
|     | 6                     | 10             | 3                      | -5.92                |         | 🖳 Lastfall — 🗌                           |
|     | 7                     | 11             | 3                      | -5.92                |         |                                          |
|     | 8                     | 12             | 3                      | -5.92                |         | Alduraliza Lastfalla 1                   |
|     | 9                     | 113            | 3                      | -5.92                | 1       |                                          |
|     | 10                    | 114            | 3                      | -5.92                |         | Faktor= 5.92                             |
|     | 11                    | 117            | 3                      | -5.92                |         |                                          |
|     | 12                    | 118            | 3                      | -5.92                |         | multiplizieren     dividieren            |
|     |                       |                |                        |                      |         | 🔿 addieren 🔿 ersetzen                    |
| Akt | tueller Lastfall: 1   | <              | Anzahl La              | stfälle: 1           |         |                                          |
| Ana | zahl Lasten/pro Lastf | all: 169 I     | asttyp: 1              | Knotenlast           |         | CANCEL OK                                |
|     |                       |                | 1                      |                      |         |                                          |
|     | Neuer Lastfall (      | erzeugen       | Last                   | fälle überlagem      |         |                                          |
|     | l astfall lös         | chen           | Lastfälle a            | ddieren und konieren |         |                                          |
|     | 1. 10 1. 5            | 1.             | T                      |                      | = 7     |                                          |
|     | Lastrall-Fa           | iktor          | Tempe                  | eratunast einiesen   | _       |                                          |
|     | Flächenlast->K        | notenlast      | Freihe                 | eitsgrade ändem      |         |                                          |
|     | Knotenlast->Li        | inienlast      |                        |                      |         |                                          |
|     |                       |                |                        |                      |         |                                          |
|     |                       | -              | 014                    |                      |         |                                          |

## Clamped fixed

The laminated glass plate is fixed clamped from 1250 mm to 1333 mm. Select the "Edit FEM Project" tab, "Boundary Conditions" and "Define Coordinate Range" to fixed clamp the plate.

|                                                                  |                                          |                    |        | >  |
|------------------------------------------------------------------|------------------------------------------|--------------------|--------|----|
| ndbedingungen aktuell:                                           | 1125                                     | Neu                |        |    |
| Randbedingung: 1E                                                | -10                                      |                    |        |    |
| ad sperren:                                                      |                                          |                    |        |    |
| in >                                                             | K-Richtung                               | in Z-Richtun       | g      |    |
| 🗌 in Y                                                           | (-Richtung                               | 🗹 Einspannung      | 3      |    |
| n                                                                |                                          |                    |        |    |
| enmodus                                                          | ◯ Rechtec                                | k aufspannen       |        |    |
| ne Knoten anklicken                                              | 🔘 alle ange                              | zeigten Knoten wä  | ihlen  |    |
| natenbereich definieren                                          | 🔘 alle ange                              | zeigten Suifaces v | vählen |    |
|                                                                  |                                          |                    |        |    |
| Editor                                                           |                                          | RBs erzeuge        | en     | 1  |
| Editor                                                           |                                          | RBs erzeuge        | en     | 1  |
| I Editor                                                         | x                                        | RBs erzeuge        | en     | ]  |
| I Editor<br>stenbereich –<br>1250 bis X:                         | ×                                        | RBs erzeuge        | en     | 1) |
| I Editor<br>etenbereich –<br>1250 bis X:<br>0 bis Y:             | -                 ×<br>[1333 ]<br>[400 ] | RBs erzeuge        | en     | ]) |
| I Editor<br>atenbereich –<br>1250 bis X:<br>0 bis Y:<br>0 bis Z: | -                                        | RBs erzeuge        | en     | ]) |
| I Editor                                                         | -                                        | RBs erzeuge        | en     |    |

Finally, the input of the material datas of the 3 element groups and the Statics-Analysis with the Quick-Solver follow as already described in Part 1.

### Results

This is followed by a comparison of the results between a monolithic glass pane and the 3-layer laminated glass plate with 2 glass panes and a PVB film.

Max. Z-Displacements monolithic Glass Plate = -72.23 mm (exactly = 72 mm)

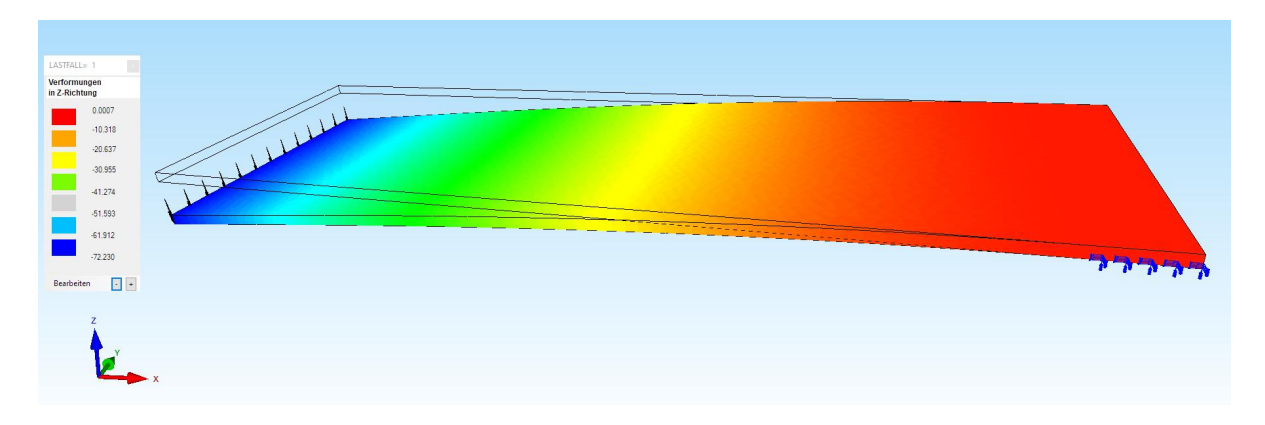

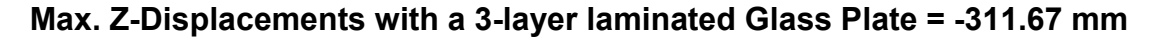

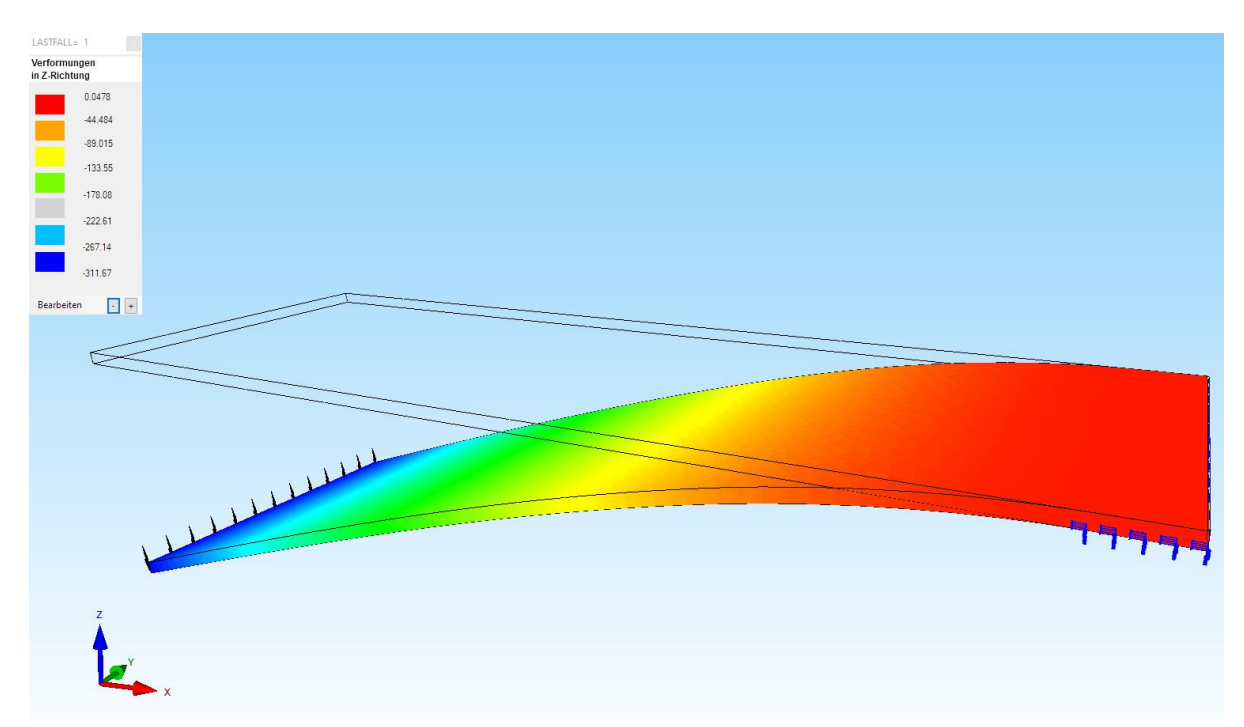

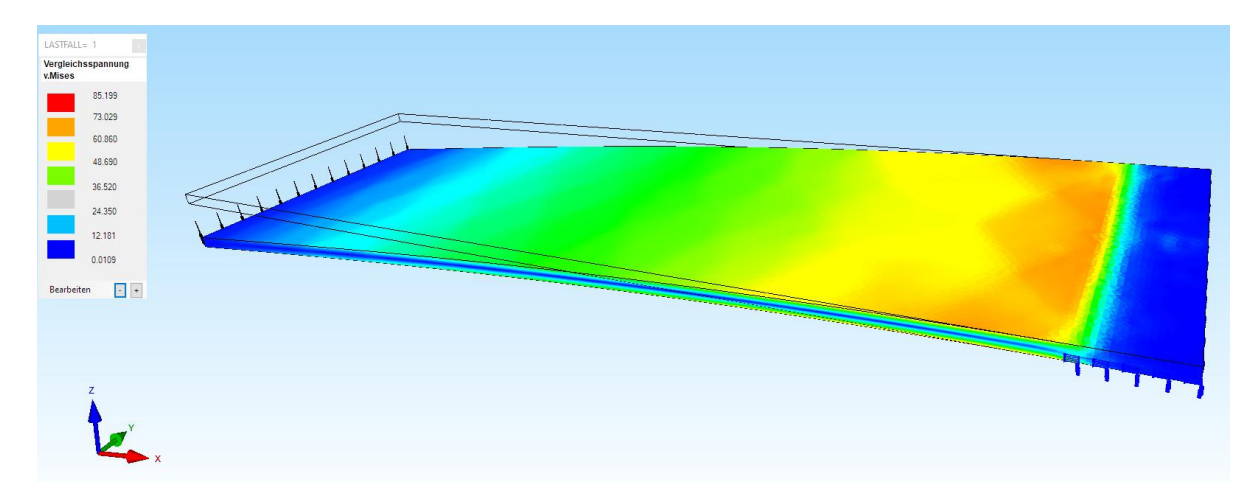

Max. v.Mises-Stress = 85.2 N/mm<sup>2</sup> with a monolithic Glass Plate

Max. v.Mises-Stress = 222 N/mm<sup>2</sup> with a 3-layer laminated Glass Plate

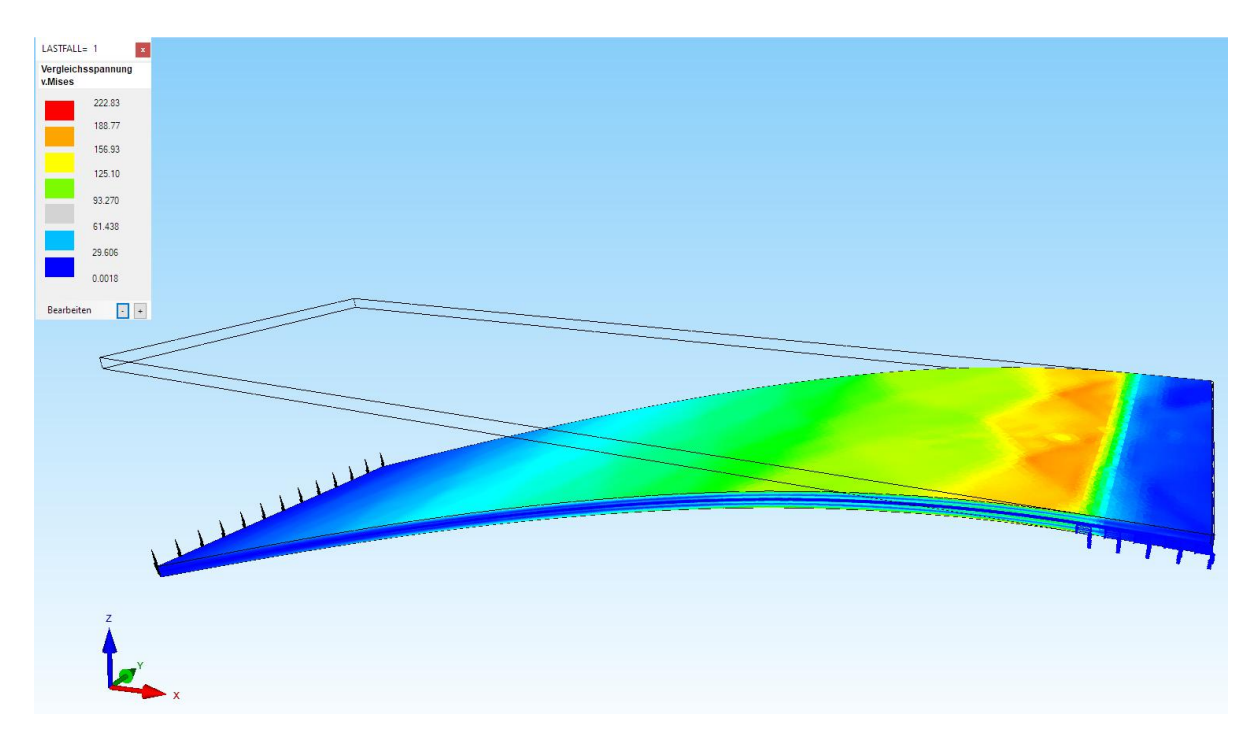

#### Laminated Glass Effect

The linear statics analysis is only valid up to the yield point of glass - therefore unfortunately it cannot be taken into account that after the break the glass splinters stick to the film and thus increase the load-bearing behavior again. Research into this effect is currently being carried out on car windshields in particular.

## Part 3: Calculate glass plate with table legs

The tetrahedron glass plate mesh from Chapter 26 is connected to a mesh with 4 pentahedron aluminum table legs.

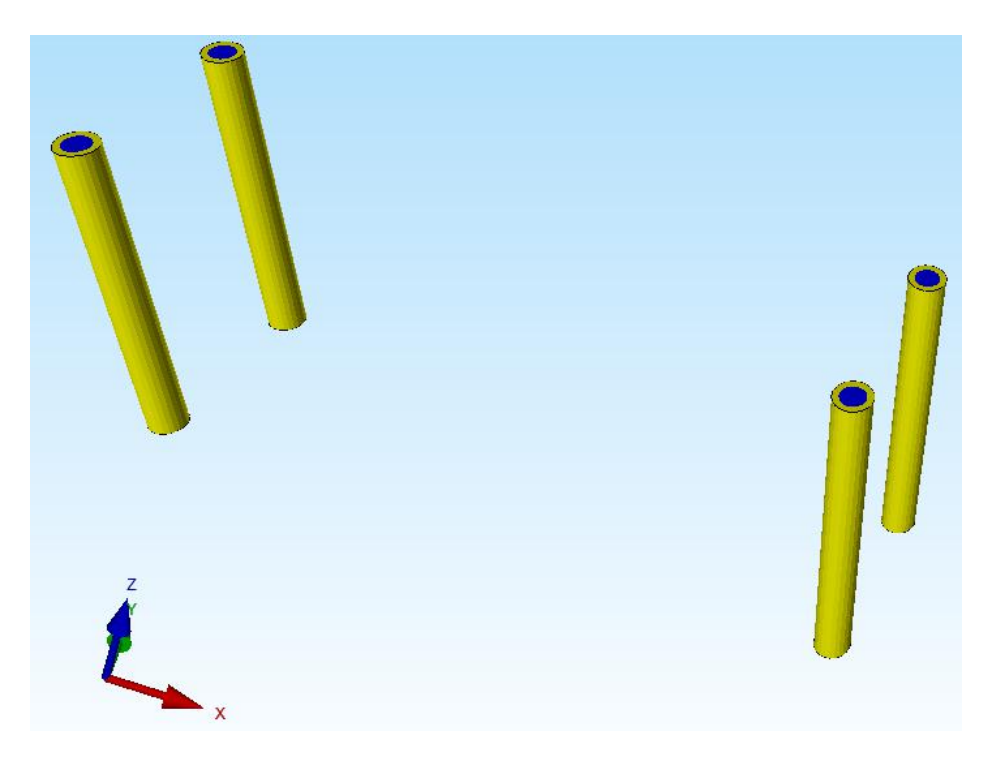

The node imprint of the table legs at Z = 0 must be inserted into the glass plate mesh so that the glass plate and table legs have the same node structures.

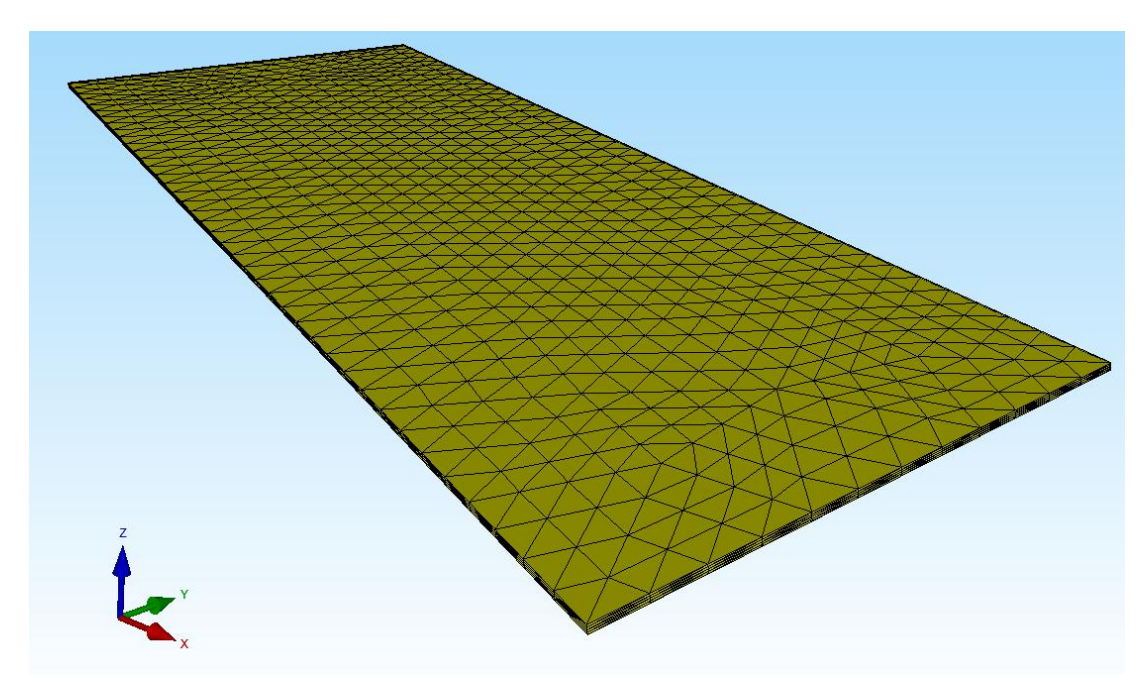

#### Step 1: Create a Range of Nodes

Load the table legs mesh and select the "View" tab and the "Node-Modus" menu and "Surface Nodes" to create a range of nodes for surfaces 3, 5, 7 and 13 at Z = 0.

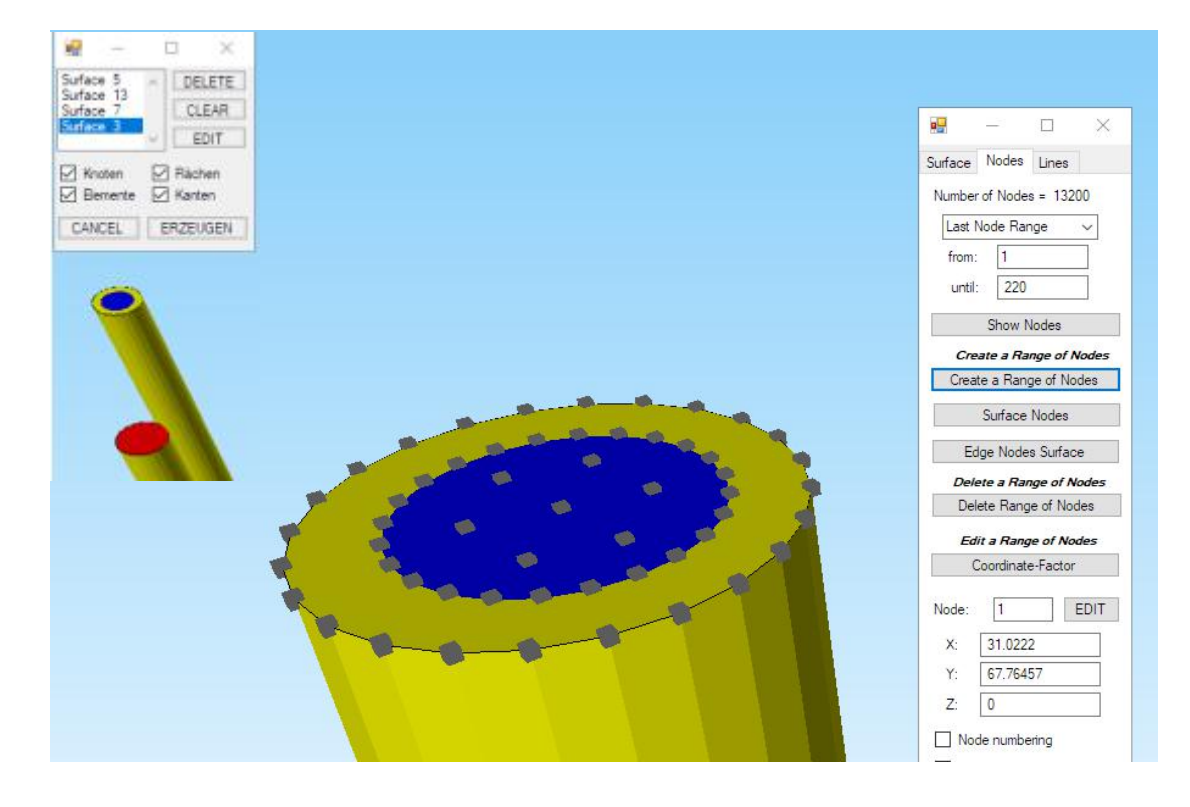

#### Step 2: Create a new Add-List

Select the "Mesh Generation" tab and "Local Refinement" as well as the "Create an additional Point-List" menu and save the range of nodes under "tab14.Node".

| dges<br>urfaces<br>lume |
|-------------------------|
| lume                    |
|                         |
| Node-File               |
|                         |
|                         |
|                         |

#### Step 3: Create the node list of the Glass plate

Reload the glass plate mesh and select menu "Local Refinement" and "Step 1: Create a new Point-List and Surface List of the actual FEM-Mesh" to save the number of nodes and elements before inserting the add list.

#### Step 4: Insert the nodes from the .Node file

Then load the node list of the table legs with the menu "Load a Point-List from a Node-File" and check on the model whether the nodes are displayed correctly.

#### Step 5: Generate with Add-List

Now use the "Generate with the additional Point-List" menu to call up the mesh generator in order to insert the additional nodes of the table legs into the glass plate.

You get a new glass plate mesh with the knot imprint of the table legs

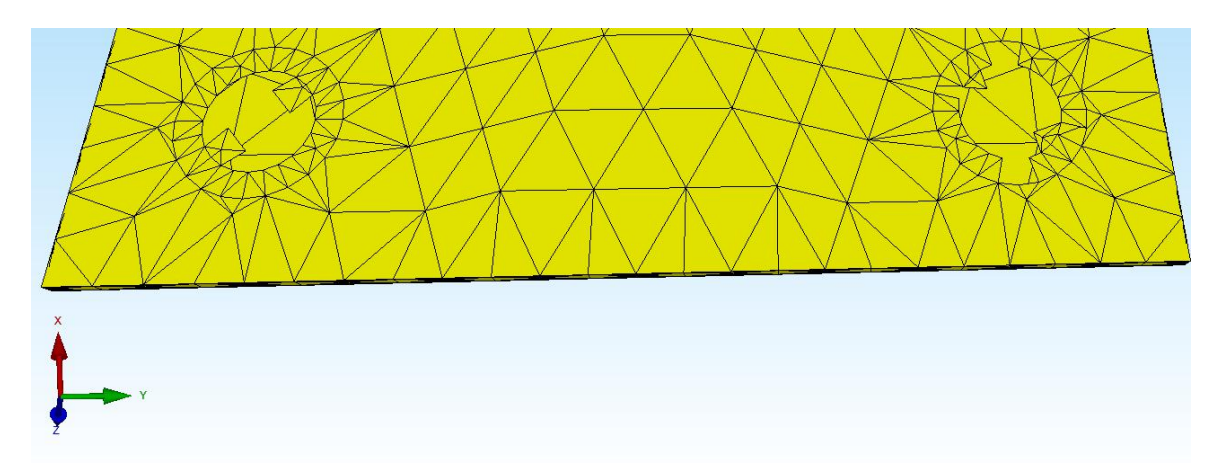

#### Step 6: Convert a pentahedral mesh into a tetrahedral mesh

If the table legs are made of extruded pentahedra, the pentahedron mesh must first be converted into a tetrahedron mesh with register "Mesh Generation" and menu "Quad Meshing / Refine ..." and menu "HEX8 / PEN6 -> TET4" before loading.

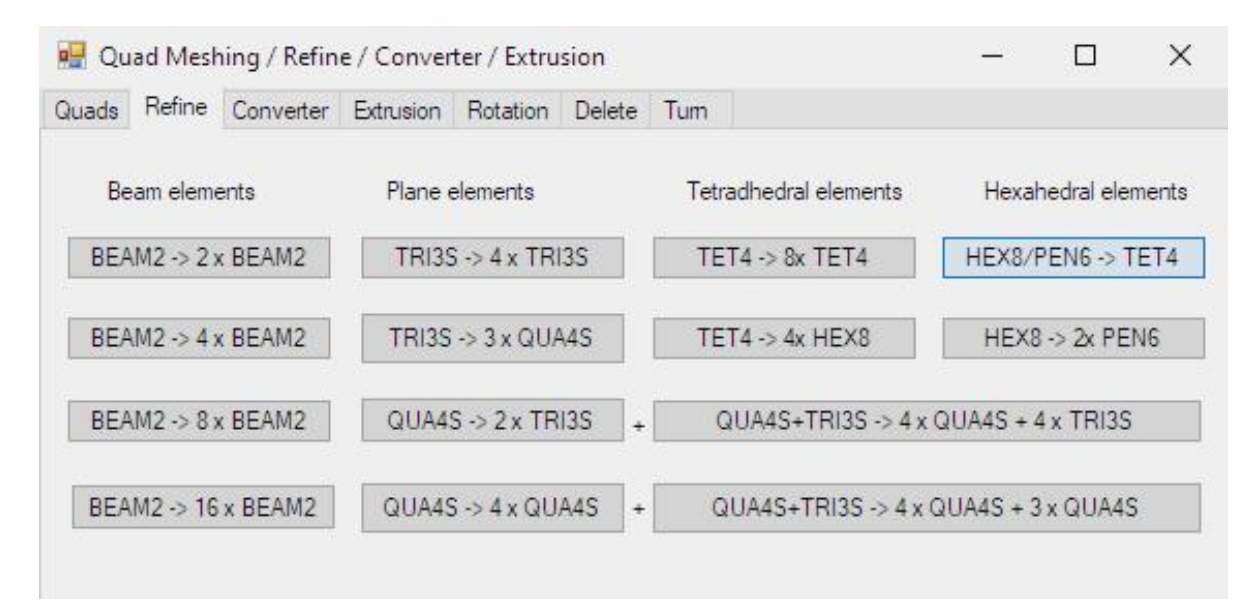

#### Step 7: FEM Merge

Then reload the the table legs mesh to the glass plate mesh with the register "File" and "FEM Merge" and finally delete the overlaid nodes from the structure with the register "Mesh generation" and the menu "Node Check".

The glass plate and aluminum table legs are now combined in one FEM mesh with 2 element groups.

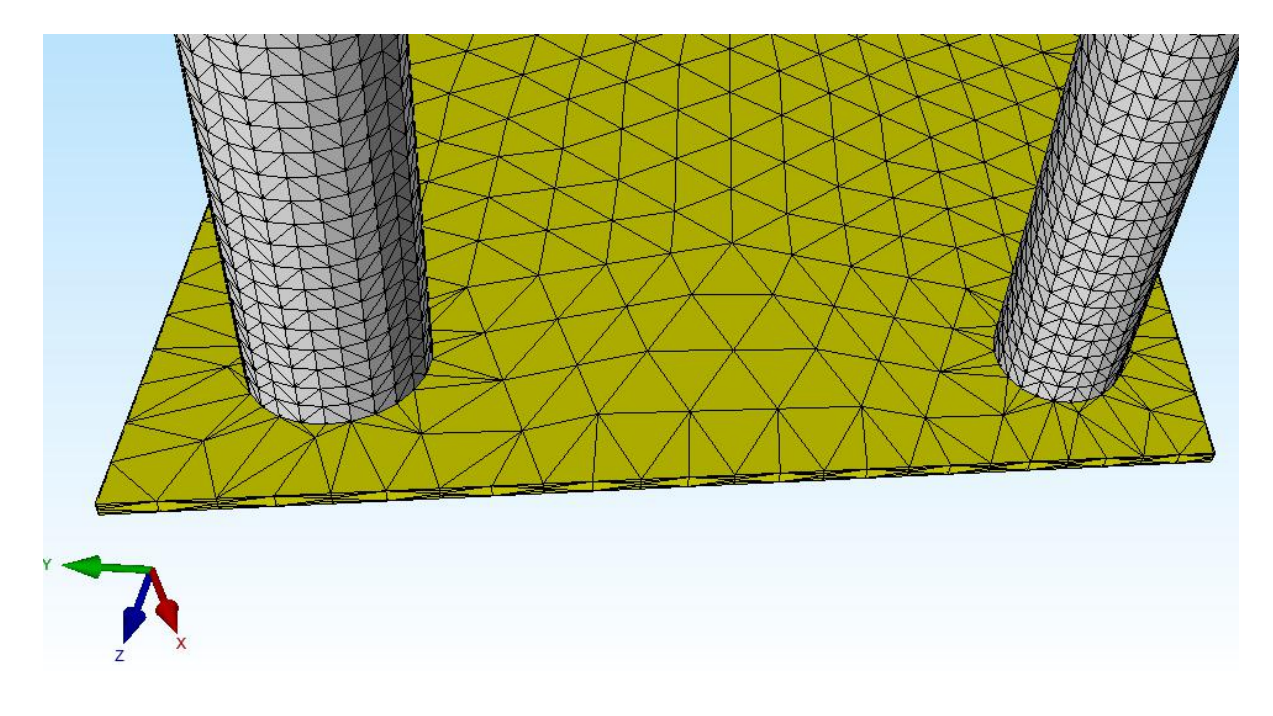

### **Calculate CAD Assemblies**

In this way, moderate CAD Assemblies with different Material Datas like E-Modulus can be united together and calculated step by step.

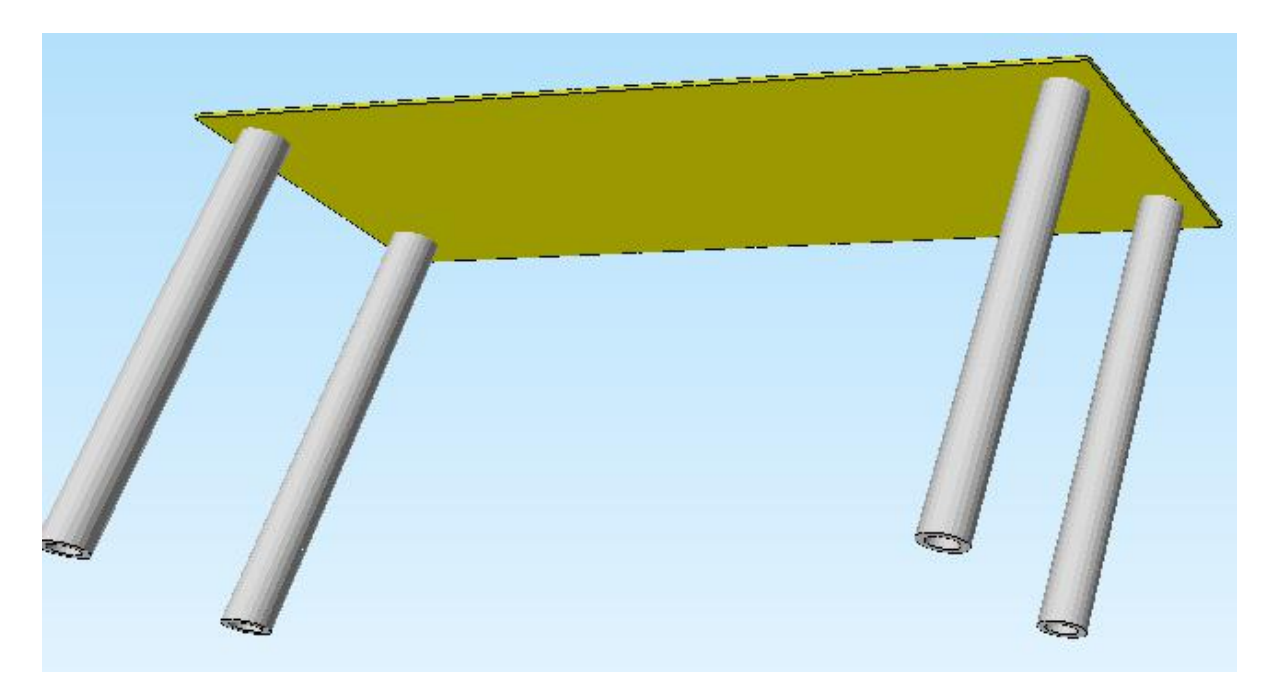

### Postprocessing

Select register "Postprocessing" to obtained the results when the glass plate is loaded with 100 kg weight and the table legs are fixed clamped.

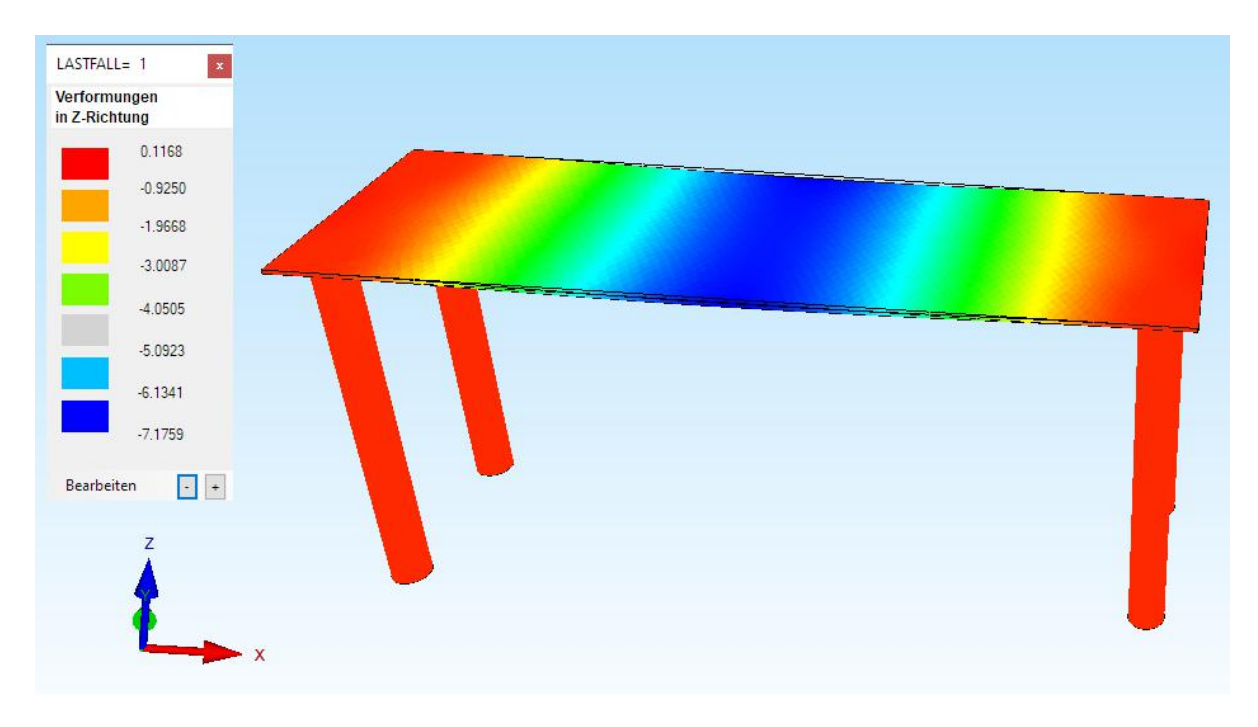

### Maximal Displacements in Z-Direction = -7.17 mm

#### Maximal v.Mises-Stresses = 41 N/mm<sup>2</sup>

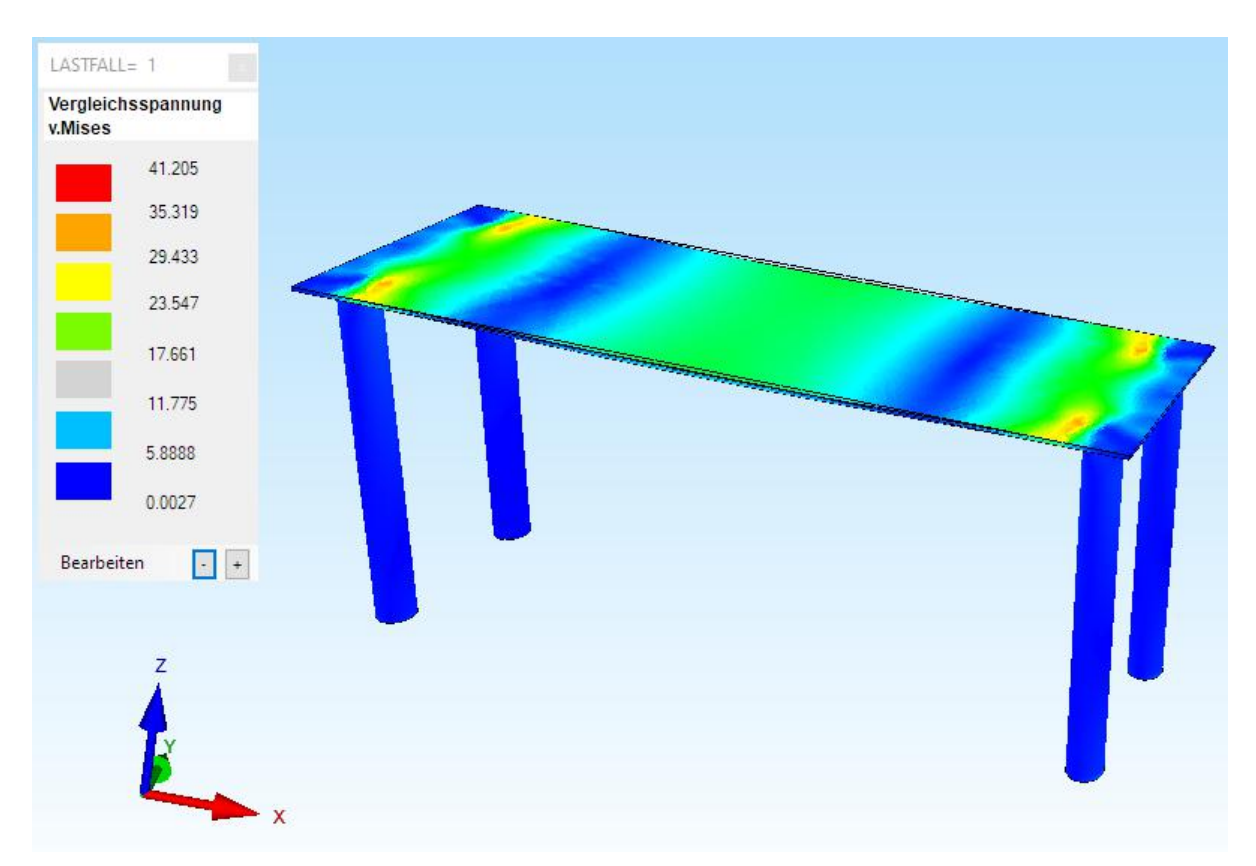

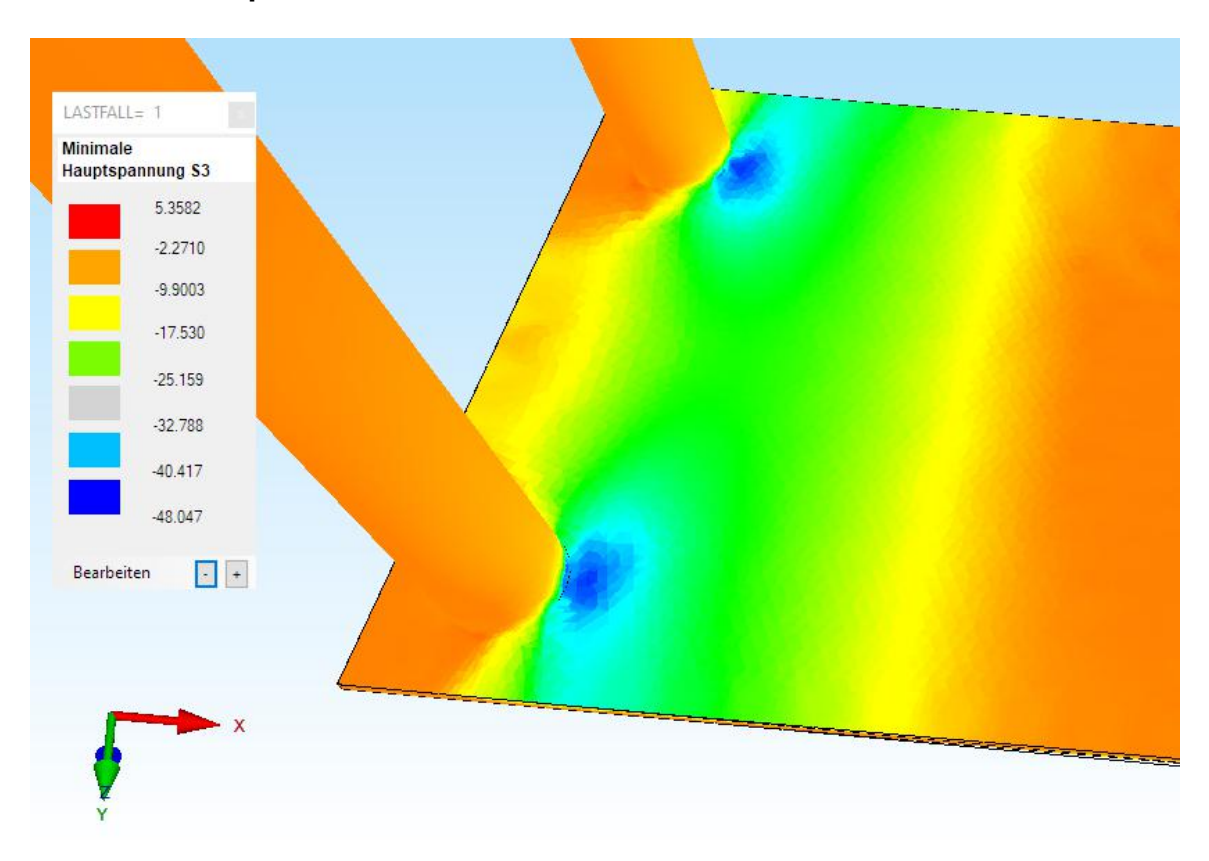

Minimal Principal Stresses S3 = - 48 N/mm<sup>2</sup>

### Maximal Shear-Stresses TAUxy = 9.3 N/mm<sup>2</sup> Minimal Shear-Stresses Tauxy = - 11.25 N/mm<sup>2</sup>

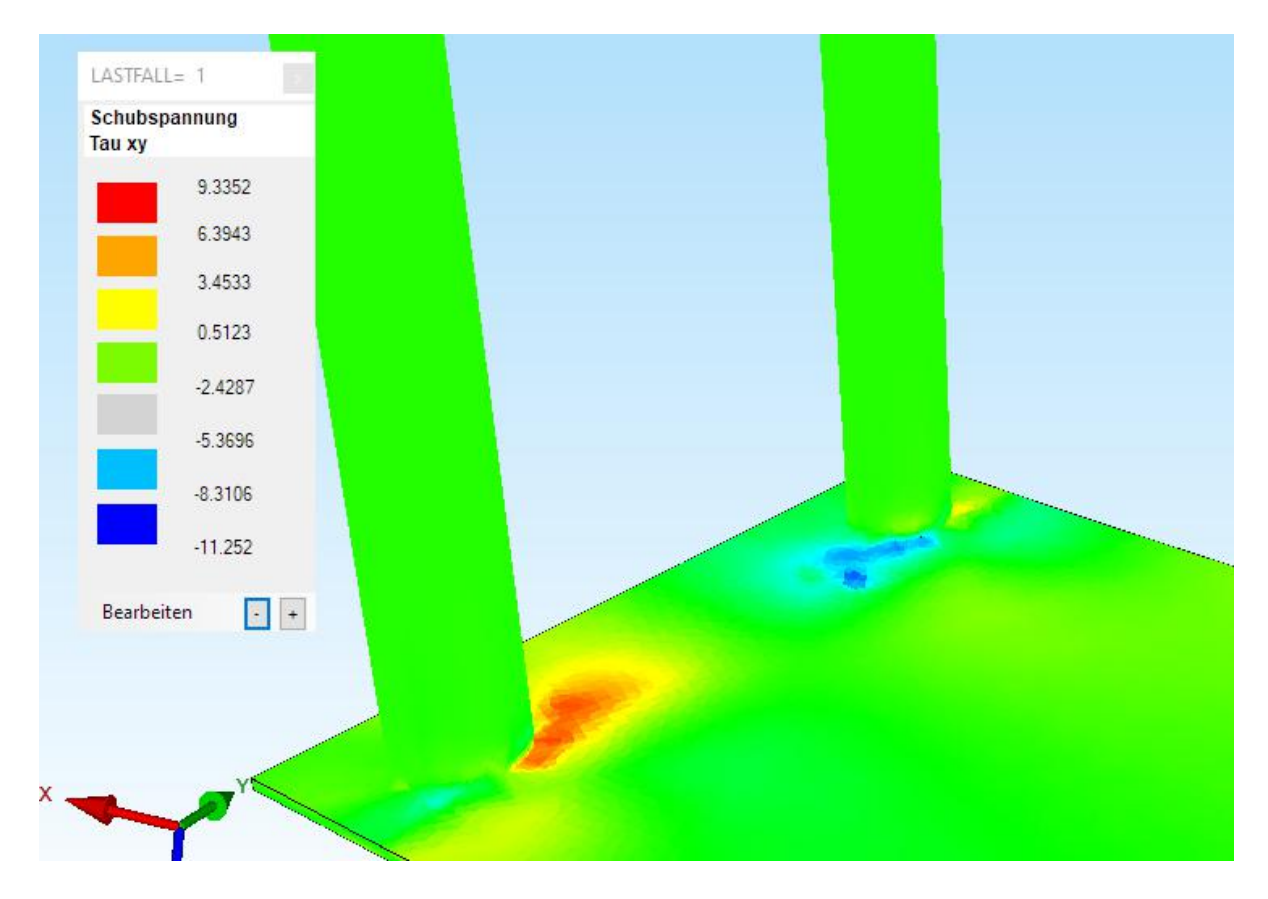